### **BAB III**

### PEMBAHASAN

#### 3.1. Analisis Kebutuhan Sistem

Analisis kebutuhan sistem digunakan untuk mempermudah dalam menganalisa sistem, dan menentukan keseluruhan yang akan digunakan untuk pembuatan suatu sistem. Kebutuhan sistem terbagi menjadi dua yaitu kebutuhan fungsional dan kebutuhan non-fungsional.

#### 1. Kebutuhan Fungsional

Fungsional adalah jenis kebutuhan yang berisi proses-proses apa saja yang nantinya dilakukan oleh sistem. Kebutuhan fungsional juga berisi informasiinformasi apa saja yang harus ada dan dihasilkan oleh sistem.

Berikut ini adalah kebutuhan fungsional dari permainan yang akan dibuat:

- 1. Permainan dapat menampilkan Splash screen.
- Pada tampilan menu utama terdapat tombol fungsi (*Play*,123,Cara main, Perhitungan,Pengaturan suara).
  - a. *Play*, berfungsi untuk menampilkan *layout* menu pilihan operasi hitungan pemula.
  - b. 123, berfungsi menampilkan menu pengenalan angka 1 sampai 10 disertai dengan suara.
  - c. Cara main, berfungsi untuk menampilkan petunjuk cara memainkan permainan *Apple Math* ini dan mengetahui *developer game*.
  - d. Perhitungan, berfungsi menampilkan cara menghitung pada setiap operasi hitungan.

29

- e. Pengaturan suara, berfungsi untuk mengaktifkan dan menonaktifkan suara permainan.
- 3. Pemain mendapatkan skor akhir dalam menyelesaikan permainan.
- 4. Permainan terdapat batas waktu (nyawa) dalam menjawab soal.
- 5. Permainan dapat menampilkan jumlah salah dalam berhitung.
- 6. Permainan "*Apple Math*" memiliki 4 operasi hitungan dasar yaitu, pengurangan dan penambahan, perkalian dan pembagian.

#### 2. Kebutuhan Non-Fungsional

Analisis kebutuhan non-fungsional merupakan analisis yang berisi properti apa saja yang digunakan untuk mendukung dalam pembuatan sistem. Dalam pembuatan permainan ini spesifikasi yang penulis gunakan untuk mendukung kelancaran saat pembuatan dan pengujian permainan "*Apple Math*" diantaranya sebagai berikut:

1. Perangkat Lunak (Software)

Perangkat Lunak (*software*) yang diperlukan dalam pembuatan *game "Apple Math*" berbasis *android* untuk anak usia dini ini adalah sebagai berikut:

- a. Microsoft Windows 7 (64-bit)
- b. *Construct 2*
- c. Cocoon.io
- d. Intel XDK
- e. Program-program lainnya yang mendukung penyelesaian aplikasi permainan ini.

- 2. Perangkat Keras (Hardware)
  - a. Komputer

Spesifikasi perangkat keras yang penulis gunakan untuk membuat game

"Apple Math" adalah sebagai berikut:

- 1. Prosesor: Intel(R) Celeron(R) CPU 1007U @1.50GHz 1.50GHz.
- 2. *RAM* : 4 GB
- 3. HDD : 97,56 GB
- 4. VGA : Intel(R) HD Graphics
- b. Berbasis Android

Spesifikasi minimal perangkat *Android* yang dibutuhkan untuk menjalankan permainan ini adalah sebagai berikut:

- 1. Ponsel : Ponsel berbasis Android
- 2. OS : OS 4.0 Android ( Jelly Bean), Ice Cream Sandwich (Crosswalk), Kitkat, dan Lollipop.
- 3. Prosesor : 528 MHz, Qualcomm MSM 7225 chipset.
- 4. Memory : 512 MB ROM, 256 MB RAM.
- c. Berbasis Windows

Spesifikasi perangkat *Windows* yang penulis gunakan untuk menjalankan permainan ini adalah sebagai berikut:

- 1. Laptop : OS Windows.
- 2. OS: OS Windows 64 bit (Windows 7).
- 3. Aplikasi Browser : Google Chorome.

### 3.2. Perancangan Perangkat Lunak

### 3.2.1. Rancangan Storyboard

Berikut adalah tampilan Storyboard permainan "Apple Math".

### Tabel III. 1.

### Storyboard Splash Screen dan Layout Utama Game Apple Math

| VISUAL                                                                                                    | SKETSA                                                                    | AUDIO                 |
|----------------------------------------------------------------------------------------------------|---------------------------------------------------------------------------|-----------------------|
| Tampilan <i>Splash screet</i><br>beberapa detik saa<br>membuka permainan untul<br>masuk ke menu utama.                                                                                                    | GAMBAR SPLASH SCREEN<br>Gambar III.1.<br>Splash Screen                    |                       |
| <ul> <li><i>Layout</i> utama ini berisi judul permainan.</li> <li>Tombol "Play" untuk memulai pilihan operasi hitungan.</li> <li>Tombol "i" untuk mengetahui Cara bermain.</li> <li>Tombol "Perhitungan" untuk menaphitung pada setiap operasi hitungan.</li> <li>Tombol "123" untuk belajar angka-angka dasar 1 sampai 10 dan di sertai dengan suara.</li> <li>Tombol "Pengaturan" terdapat pilihan untuk menonaktifkan suara dan menonaktifkan</li> </ul> | Splash Screen                                                             | Music.ogg<br>Klik.ogg |
| <ul> <li>suara.</li> <li>Tombol "Keluar" ter-<br/>dapat pilihan untuk<br/>mengeluarkan game<br/>atau tetap berada di<br/>game dengan menekan<br/>Batal</li> </ul>                                                                                                    | Kuliah? BSI Aja !!<br>AMIK BSI PONTIANAK<br>Gambar III.2.<br>Layout Utama |                       |

### Tabel III. 2.

## Storyboard (Lanjutan 1) Layout Menampilkan Pengenalan Angka Dan

| VISUAL                                                                          | SKETSA                                              | AUDIO                   |
|---------------------------------------------------------------------------------|-----------------------------------------------------|-------------------------|
| Pada <i>layout</i> ini sebelum<br>memasuki permainan<br>terdapat pengenalan     |                                                     |                         |
| angka-angka dasar 1<br>sampai 10 dan disertai<br>dengan suara.                  | 123                                                 | Klik.ogg<br>Music.ogg   |
|                                                                                 | Q 5 6                                               | l.ogg<br>2.ogg<br>3.ogg |
|                                                                                 | 7 8 9                                               | 4.ogg<br>5.ogg          |
|                                                                                 | Jø                                                  | 7.ogg<br>8.ogg          |
|                                                                                 | Gambar III.3.<br>Tampilan Pengenalan<br>Angka Dasar | 10.ogg                  |
| Pada <i>layout</i> ini sebelum<br>memasuki permainan,<br>terdapat petunjuk cara |                                                     |                         |
| dan terdapat tombol<br>back berfungsi kembali<br>ke menu utama.                 |                                                     | Music core              |
|                                                                                 | Teks Cara Bermain                                   | Klik.ogg                |
|                                                                                 | Gambar III.4.<br>Teks Cara Main                     |                         |

### Layout Menampilkan Cara Bermain

## Tabel III. 3.

## Storyboard (Lanjutan 1) Layout Menampilkan Perhitungan Dan Layout

| VISUAL                                                                                                    | SKETSA                                                                                                    | AUDIO                 |
|----------------------------------------------------------------------------------------------------|----------------------------------------------------------------------------------------------------|-----------------------|
| Pada <i>Layout</i> ini terdapat<br>contoh soal beserta<br>jawaban, dari empat dasar<br>operasi hitungan yang<br>berfungsi untuk<br>mengetahui cara<br>perhitungan penambahan,<br>pengurangan perkalian | Perhitungan $\begin{array}{c} \begin{array}{c} \\ \\ \end{array} \end{array}$ $\begin{array}{c} \\ \\ \end{array} \end{array}$ $\begin{array}{c} \\ 2+2=? \end{array}$ $\begin{array}{c} 6-3=? \end{array}$                                                                                                    |                       |
| dan pembagian, terdapat<br>juga tombol <i>back</i><br>berfungsi kembali ke<br>menu utama.                                                                                                    |                                                                                                    | Music.ogg<br>Klik.ogg |
|                                                                                                    | $ \begin{array}{c} 6:3=?\\ & 4 \times 3=?\\ & 9 & 9 & 9 \\ & 9 & 9 & 9 \\ & 9 $ |                       |
|                                                                                                    | Gambar III.5.<br>Perhitungan                                                                                                    |                       |
| Pada <i>layout</i> ini<br>berfungsi untuk<br>menampilkan pilihan<br>operasi hitungan. untuk<br>pilihan permainan<br>pertama yaitu<br>penjumlahan,                                                      | C QQ<br>Apple Math                                                                                                    |                       |
| permainan kedua<br>pengurangan,                                                                                                    | 응 두 길   중 = 1                                                                                                    |                       |
| permainan ketiga<br>pembagian dan                                                                                                    | Penjumlahan Pengurangan                                                                                                    | м <sup>.</sup>        |
| permainan keempat<br>perkalian. Dan terdapat<br>juga tombol <i>back</i> yaitu                                                                                                    | I.O. 23 A. 22                                                                                                    | Klik.ogg              |
| berfungsi untuk kembali<br>kemenu utama.                                                                                                    | Pembagian Perkalian                                                                                                    |                       |
|                                                                                                    | Gambar III.6.<br>Pilihan Operasi Hitungan                                                                                                    |                       |

## Pilihan Operasi Hitungan

| VISUAL                                                                                                    | SKETSA                                                                                                    | AUDIO                                            |
|----------------------------------------------------------------------------------------------------|----------------------------------------------------------------------------------------------------|--------------------------------------------------|
| Pada <i>layout</i> ini berisi<br>tentang pertanyaan<br>soal pertama operasi<br>hitungan penambahan,<br>jika pemain menjawab<br>soal dengan benar<br>mendapatkan poin 10<br>dan melanjutkan soal<br>berikutnya, apabila<br>jawaban salah buah<br>apel akan pecah dan<br>melanjutkan ke soal<br>berikutnya, terdapat<br>batas waktu (nyawa)<br>dalam setiap soal, jika<br>waktu habis, secara<br>otomatis akan<br>berlanjut ke soal<br>berikutnya. | Nyawa<br>Nyawa<br>Ny | Music.ogg<br>Klik.ogg<br>Benar.ogg<br>Salah1.ogg |
| Pada <i>layout</i> ini berisi<br>tentang pertanyaan<br>soal kedua operasi<br>hitungan penambahan,<br>jika pemain menjawab<br>soal dengan benar<br>mendapatkan poin 10<br>dan melanjutkan soal<br>berikutnya, apabila<br>jawaban salah buah<br>apel akan pecah dan<br>melanjutkan ke soal<br>berikutnya, terdapat<br>batas waktu (nyawa)<br>dalam setiap soal, jika<br>waktu habis, secara<br>otomatis akan<br>berlanjut ke soal<br>berikutnya.   | Nyawa     Nyawa     Image: Space of the system     Image: Space of the system                                                                                                    | Music.ogg<br>Klik.ogg<br>Benar.ogg<br>Salah1.ogg |

## Storyboard (Lanjutan 2) Pilihan Soal Operasi Hitungan Penambahan

## Tabel III. 5.

| VISUAL                                                                                                    | SKETSA                                                                                                    | AUDIO                                            |
|----------------------------------------------------------------------------------------------------|----------------------------------------------------------------------------------------------------|--------------------------------------------------|
| Pada <i>layout</i> ini berisi<br>tentang pertanyaan<br>soal ketiga operasi<br>hitungan penambahan,<br>jika pemain menjawab<br>soal dengan benar<br>mendapatkan poin 10<br>dan melanjutkan soal<br>berikutnya, apabila<br>jawaban salah buah<br>apel akan pecah dan<br>melanjutkan ke soal<br>berikutnya, terdapat<br>batas waktu (nyawa)<br>dalam setiap soal, jika<br>waktu habis, secara<br>otomatis akan<br>berlanjut ke soal<br>berikutnya.  | Nyawa     Nyawa     Nyawa     Image: Constraint of the second second se                                                                                             | Music.ogg<br>Klik.ogg<br>Benar.ogg<br>Salah1.ogg |
| Pada <i>layout</i> ini berisi<br>tentang pertanyaan<br>soal keempat operasi<br>hitungan penambahan,<br>jika pemain menjawab<br>soal dengan benar<br>mendapatkan poin 10<br>dan melanjutkan soal<br>berikutnya, apabila<br>jawaban salah buah<br>apel akan pecah dan<br>melanjutkan ke soal<br>berikutnya, terdapat<br>batas waktu (nyawa)<br>dalam setiap soal, jika<br>waktu habis, secara<br>otomatis akan<br>berlanjut ke soal<br>berikutnya, |                                                                                                    | Music.ogg<br>Klik.ogg<br>Benar.ogg<br>Salah1.ogg |
|                                                                                                    | Soal Keempat Operasi Hitungan                                                                                                    |                                                  |
| soal dengan benar<br>mendapatkan poin 10<br>dan melanjutkan soal<br>berikutnya, apabila<br>jawaban salah buah<br>apel akan pecah dan<br>melanjutkan ke soal<br>berikutnya, terdapat<br>batas waktu (nyawa)<br>dalam setiap soal, jika<br>waktu habis, secara<br>otomatis akan<br>berlanjut ke soal<br>berikutnya.                                                                                                    | Contraction of the second second seco | Klik.ogg<br>Benar.ogg<br>Salah1.ogg              |

## Storyboard (Lanjutan 3) Pilihan Soal Operasi Hitungan Penambahan

## Tabel III. 6.

| VISUAL                                                                                                    | SKETSA                                                                                                   | AUDIO                                            |
|----------------------------------------------------------------------------------------------------|----------------------------------------------------------------------------------------------------|--------------------------------------------------|
| Pada <i>layout</i> ini berisi<br>tentang pertanyaan<br>soal kelima operasi<br>hitungan penambahan,<br>jika pemain menjawab<br>soal dengan benar<br>mendapatkan poin 10<br>dan melanjutkan soal<br>berikutnya, apabila<br>jawaban salah buah<br>apel akan pecah dan<br>melanjutkan ke soal<br>berikutnya, terdapat<br>batas waktu (nyawa)<br>dalam setiap soal, jika<br>waktu habis, secara<br>otomatis akan<br>berlanjut ke soal<br>berikutnya. | Nyawa (S) ()                                                                                             | Music.ogg<br>Klik.ogg<br>Benar.ogg<br>Salah1.ogg |
| Pada <i>layout</i> ini berisi<br>tentang pertanyaan<br>soal keenam operasi<br>hitungan penambahan,<br>jika pemain menjawab<br>soal dengan benar<br>mendapatkan poin 10<br>dan melanjutkan soal<br>berikutnya, apabila<br>jawaban salah buah<br>apel akan pecah dan<br>melanjutkan ke soal<br>berikutnya, terdapat<br>batas waktu (nyawa)<br>dalam setiap soal, jika<br>waktu habis, secara<br>otomatis akan<br>berlanjut ke soal<br>berikutnya. | Nyawa     Nyawa     Nyawa     Solution     Nyawa     Nyawa     Soal Keenam Operasi Hitungan   Penambahan | Music.ogg<br>Klik.ogg<br>Benar.ogg<br>Salah1.ogg |

## Storyboard (Lanjutan 4) Pilihan Soal Operasi Hitungan Penambahan

### Tabel III. 7.

| VISUAL                                                                                                    | SKETSA                                                                                                    | AUDIO                                            |
|----------------------------------------------------------------------------------------------------|----------------------------------------------------------------------------------------------------|--------------------------------------------------|
| Pada <i>layout</i> ini berisi<br>tentang pertanyaan<br>soal ketujuh operasi<br>hitungan<br>penambahan, jika<br>pemain menjawab<br>soal dengan benar<br>mendapatkan poin 10<br>dan melanjutkan soal<br>berikutnya, apabila<br>jawaban salah buah<br>apel akan pecah dan<br>melanjutkan ke soal<br>berikutnya, terdapat<br>batas waktu (nyawa)<br>dalam setiap soal, jika<br>waktu habis, secara<br>otomatis akan<br>berlanjut ke soal<br>berikutnya.   | Nyawa (S))<br>Nyawa<br>(S))<br>(S)<br>(S)<br>(S)<br>(S)<br>(S)<br>(S)<br>(S)<br>(S)<br>(S                                                                                                    | Music.ogg<br>Klik.ogg<br>Benar.ogg<br>Salah1.ogg |
| Pada <i>layout</i> ini berisi<br>tentang pertanyaan<br>soal kedelapan<br>operasi hitungan<br>penambahan, jika<br>pemain menjawab<br>soal dengan benar<br>mendapatkan poin 10<br>dan melanjutkan soal<br>berikutnya, apabila<br>jawaban salah buah<br>apel akan pecah dan<br>melanjutkan ke soal<br>berikutnya, terdapat<br>batas waktu (nyawa)<br>dalam setiap soal, jika<br>waktu habis, secara<br>otomatis akan<br>berlanjut ke soal<br>berikutnya. | Nyawa   Nyawa Nyawa Nyaw | Music.ogg<br>Klik.ogg<br>Benar.ogg<br>Salah1.ogg |

## Storyboard (Lanjutan 5) Pilihan Soal Operasi Hitungan Penambahan

## Tabel III. 8.

| VISUAL                                                                                                    | SKETSA                                                                                                    | AUDIO                                            |
|----------------------------------------------------------------------------------------------------|----------------------------------------------------------------------------------------------------|--------------------------------------------------|
| Pada <i>layout</i> ini berisi<br>tentang pertanyaan<br>soal kesembilan<br>operasi hitungan<br>penambahan, jika<br>pemain menjawab<br>soal dengan benar<br>mendapatkan poin 10<br>dan melanjutkan soal<br>berikutnya, apabila<br>jawaban salah buah<br>apel akan pecah dan<br>melanjutkan ke soal<br>berikutnya, terdapat<br>batas waktu (nyawa)<br>dalam setiap soal, jika<br>waktu habis, secara<br>otomatis akan<br>berlanjut ke soal<br>berikutnya. | Nyawa<br>Nyawa<br>Ny | Music.ogg<br>Klik.ogg<br>Benar.ogg<br>Salah1.ogg |
| Pada <i>layout</i> ini berisi<br>tentang pertanyaan<br>soal kesepuluh operasi<br>hitungan penambahan,<br>jika pemain menjawab<br>soal dengan benar<br>mendapatkan poin 10,<br>selanjut nya melihat<br>hasil skor akhir yang<br>diperoleh, soal ke-<br>sepuluh ini adalah<br>soal terakhir dalam<br>permainan.                                                                                                    | Nyawa<br>Nyawa<br>Ny | Music.ogg<br>Klik.ogg<br>Benar.ogg<br>Salah1.ogg |

## Storyboard (Lanjutan 6) Pilihan Soal Operasi Hitungan Penambahan

## Tabel III. 9.

## Storyboard (Lanjutan 7) Skor Akhir

| VISUAL                                                                                                    | SKETSA                       | AUDIO                 |
|----------------------------------------------------------------------------------------------------|------------------------------|-----------------------|
| Pada <i>layout</i> ini, setelah<br>menyelesaikan per-<br>mainan akan terdapat<br>skor akhir yang<br>diperoleh. | Nilai Penjumlahan            |                       |
|                                                                                                    |                              | Music.ogg<br>Klik.ogg |
|                                                                                                    | Gambar III.17.<br>Skor Akhir |                       |
|                                                                                                    |                              |                       |

## Tabel III. 10.

| VISUAL                                                                                                    | SKETSA                                                                                                    | AUDIO                                            |
|----------------------------------------------------------------------------------------------------|----------------------------------------------------------------------------------------------------|--------------------------------------------------|
| Pada <i>layout</i> ini berisi<br>tentang pertanyaan soal<br>pertama operasi<br>hitungan pengurangan,<br>jika pemain menjawab<br>soal dengan benar<br>mendapatkan poin 10<br>dan melanjutkan soal<br>berikutnya, apabila<br>jawaban salah buah<br>apel akan pecah dan<br>melanjutkan ke soal<br>berikutnya, terdapat<br>batas waktu (nyawa)<br>dalam setiap soal, jika<br>waktu habis, secara<br>otomatis akan berlanjut<br>ke soal berikutnya. | Nyawa (S) ()                                                                                                    | Music.ogg<br>Klik.ogg<br>Benar.ogg<br>Salah1.ogg |
| Pada <i>layout</i> ini berisi<br>tentang pertanyaan soal<br>kedua operasi hitungan<br>pengurangan, jika<br>pemain menjawab soal<br>dengan benar<br>mendapatkan poin 10<br>dan melanjutkan soal<br>berikutnya, apabila<br>jawaban salah buah<br>apel akan pecah dan<br>melanjutkan ke soal<br>berikutnya, terdapat<br>batas waktu (nyawa)<br>dalam setiap soal, jika<br>waktu habis, secara<br>otomatis akan berlanjut<br>ke soal berikutnya.   | Nyawa (S) ()<br>Nyawa (S) ()<br>Nyawa (S) (S) ()<br>Nyawa (S) (S) ()<br>Nyawa (S) (S) (S) (S) (S) (S) (S) (S) (S) (S) | Music.ogg<br>Klik.ogg<br>Benar.ogg<br>Salah1.ogg |

## Storyboard (Lanjutan 2) Pilihan Soal Operasi Hitungan Pengurangan

## Tabel III. 11.

| VISUAL                                                                                                    | SKETSA                                                                                                    | AUDIO                                            |
|----------------------------------------------------------------------------------------------------|----------------------------------------------------------------------------------------------------|--------------------------------------------------|
| Pada <i>layout</i> ini berisi<br>tentang pertanyaan<br>soal ketiga operasi<br>hitungan pengurangan,<br>jika pemain menjawab<br>soal dengan benar<br>mendapatkan poin 10<br>dan melanjutkan soal<br>berikutnya, apabila<br>jawaban salah buah<br>apel akan pecah dan<br>melanjutkan ke soal<br>berikutnya, terdapat<br>batas waktu (nyawa)<br>dalam setiap soal, jika<br>waktu habis, secara<br>otomatis akan berlanjut<br>ke soal berikutnya.  | Nyawa     Nyawa     Nyawa | Music.ogg<br>Klik.ogg<br>Benar.ogg<br>Salah1.ogg |
| Pada <i>layout</i> ini berisi<br>tentang pertanyaan<br>soal keempat operasi<br>hitungan pengurangan,<br>jika pemain menjawab<br>soal dengan benar<br>mendapatkan poin 10<br>dan melanjutkan soal<br>berikutnya, apabila<br>jawaban salah buah<br>apel akan pecah dan<br>melanjutkan ke soal<br>berikutnya, terdapat<br>batas waktu (nyawa)<br>dalam setiap soal, jika<br>waktu habis, secara<br>otomatis akan berlanjut<br>ke soal berikutnya. | Nyawa     Nyawa               <     | Music.ogg<br>Klik.ogg<br>Benar.ogg<br>Salah1.ogg |

## Storyboard (Lanjutan 3) Pilihan Soal Operasi Hitungan Pengurangan

## Tabel III. 12.

| VISUAL                                                                                                    | SKETSA                                                                                                    | AUDIO                                            |
|----------------------------------------------------------------------------------------------------|----------------------------------------------------------------------------------------------------|--------------------------------------------------|
| Pada <i>layout</i> ini berisi<br>tentang pertanyaan<br>soal kelima operasi<br>hitungan pengurangan,<br>jika pemain menjawab<br>soal dengan benar<br>mendapatkan poin 10<br>dan melanjutkan soal<br>berikutnya, apabila<br>jawaban salah buah<br>apel akan pecah dan<br>melanjutkan ke soal<br>berikutnya, terdapat<br>batas waktu (nyawa)<br>dalam setiap soal, jika<br>waktu habis, secara<br>otomatis akan<br>berlanjut ke soal<br>berikutnya. | Nyawa (S) ()<br>7 - 5 - 7<br>7 - 5 - 7<br>7 - 5 - 7<br>7 - 5 - 7<br>7 - 5 - 7<br>7 - 5 - 7<br>7 - 5 - 7<br>7 - 5 - 7<br>7 - 5 - 7<br>8 - 7<br>7 - 5 - 7<br>8 - 7<br>7 - 5 - 7<br>8 - 7<br>7 - 5 - 7<br>8 - 7<br>7 - 5 - 7<br>8 - 7<br>7 - 5 - 7<br>8 - 7<br>8 - 7<br>7 - 5 - 7<br>8 - 7<br>9 - 7<br>7 - 5 - 7<br>8 - 7<br>9 - 7<br>9 | Music.ogg<br>Klik.ogg<br>Benar.ogg<br>Salah1.ogg |
| Pada <i>lavout</i> ini berisi                                                                                                    | Pengurangan                                                                                                    |                                                  |
| tentang pertanyaan                                                                                                    | Nyawa (3)0                                                                                                    |                                                  |
| hitungan pengurangan,<br>jika pemain menjawab<br>soal dengan benar                                                                                                    | 9-3=8                                                                                                    |                                                  |
| mendapatkan poin 10<br>dan melanjutkan soal<br>berikutnya anabila                                                                                                    | (1)<br>(1)<br>(1)<br>(1)<br>(1)<br>(1)<br>(1)<br>(1)<br>(1)<br>(1)                                                                                                    | Music.ogg<br>Klik.ogg                            |
| jawaban salah buah<br>apel akan pecah dan<br>melanjutkan ke soal                                                                                                    |                                                                                                    | Benar.ogg<br>Salah1.ogg                          |
| berikutnya, terdapat<br>batas waktu (nyawa)                                                                                                    |                                                                                                    |                                                  |
| dalam setiap soal, jika<br>waktu habis, secara                                                                                                    | 7 42 0                                                                                                    |                                                  |
| otomatis akan<br>berlanjut ke soal                                                                                                    | 235                                                                                                    |                                                  |
| berikutnya.                                                                                                    | Gambar III.23.<br>Soal Keenam Operasi Hitungan<br>Pengurangan                                                                                                    |                                                  |

## Storyboard (Lanjutan 4) Pilihan Soal Operasi Hitungan Pengurangan

## Tabel III. 13.

| VISUAL                                                                                                    | SKETSA                                                                                                    | AUDIO                                            |
|----------------------------------------------------------------------------------------------------|----------------------------------------------------------------------------------------------------|--------------------------------------------------|
| Pada <i>layout</i> ini berisi<br>tentang pertanyaan soal<br>ketujuh operasi<br>hitungan pengurangan,<br>jika pemain menjawab<br>soal dengan benar<br>mendapatkan poin 10<br>dan melanjutkan soal<br>berikutnya, apabila<br>jawaban salah buah<br>apel akan pecah dan<br>melanjutkan ke soal<br>berikutnya, terdapat<br>batas waktu (nyawa)<br>dalam setiap soal, jika<br>waktu habis, secara<br>otomatis akan berlanjut<br>ke soal berikutnya.   | Nyawa<br>Nyawa<br>Ny | Music.ogg<br>Klik.ogg<br>Benar.ogg<br>Salah1.ogg |
| Pada <i>layout</i> ini berisi<br>tentang pertanyaan soal<br>kedelapan operasi<br>hitungan pengurangan,<br>jika pemain menjawab<br>soal dengan benar<br>mendapatkan poin 10<br>dan melanjutkan soal<br>berikutnya, apabila<br>jawaban salah buah<br>apel akan pecah dan<br>melanjutkan ke soal<br>berikutnya, terdapat<br>batas waktu (nyawa)<br>dalam setiap soal, jika<br>waktu habis, secara<br>otomatis akan berlanjut<br>ke soal berikutnya. | Nyawa     Nyawa     Nyawa     Image: Constraint of the second second se                                                                                                    | Music.ogg<br>Klik.ogg<br>Benar.ogg<br>Salah1.ogg |

## Storyboard (Lanjutan 5) Pilihan Soal Operasi Hitungan Pengurangan

## Tabel III. 14.

| VISUAL                                                                                                    | SKETSA                                                                                                    | AUDIO                                            |
|----------------------------------------------------------------------------------------------------|----------------------------------------------------------------------------------------------------|--------------------------------------------------|
| Pada <i>layout</i> ini berisi<br>tentang pertanyaan<br>soal kesembilan<br>operasi hitungan<br>pengurangan, jika<br>pemain menjawab soal<br>dengan benar<br>mendapatkan poin 10<br>dan melanjutkan soal<br>berikutnya, apabila<br>jawaban salah buah<br>apel akan pecah dan<br>melanjutkan ke soal<br>berikutnya, terdapat<br>batas waktu (nyawa)<br>dalam setiap soal, jika<br>waktu habis, secara<br>otomatis akan berlanjut<br>ke soal berikutnya. | Nyawa     Nyawa     Nyawa     Image: Constraint of the second second se | Music.ogg<br>Klik.ogg<br>Benar.ogg<br>Salah1.ogg |
| Pada <i>layout</i> ini berisi<br>tentang pertanyaan<br>soal kesepuluh operasi<br>hitungan pengurangan,<br>jika pemain menjawab<br>soal dengan benar<br>mendapatkan poin 10,<br>selanjut nya melihat<br>hasil skor akhir yang<br>diperoleh, soal ke-<br>sepuluh ini adalah soal<br>terakhir dalam<br>permainan.                                                                                                    | Nyawa     Nyawa     Nyawa     Image: Constraint of the second second se | Music.ogg<br>Klik.ogg<br>Benar.ogg<br>Salah1.ogg |

## Storyboard (Lanjutan 6) Pilihan Soal Operasi Hitungan Pengurangan

## Tabel III. 15.

## Storyboard (Lanjutan 7) Skor Akhir

| VISUAL                                                                                                    | SKETSA                       | AUDIO                 |
|----------------------------------------------------------------------------------------------------|------------------------------|-----------------------|
| Pada <i>layout</i> ini, setelah<br>menyelesaikan per-<br>mainan akan terdapat<br>skor akhir yang<br>diperoleh. | Nilai Pengurangan            |                       |
|                                                                                                    |                              |                       |
|                                                                                                    |                              | Music.ogg<br>Klik.ogg |
|                                                                                                    |                              |                       |
|                                                                                                    |                              |                       |
|                                                                                                    | Gambar III.28.<br>Skor Akhir |                       |
|                                                                                                    |                              |                       |

## Tabel III. 16.

| VISUAL                                                                                                    | SKETSA                                                                                                    | AUDIO                                            |
|----------------------------------------------------------------------------------------------------|----------------------------------------------------------------------------------------------------|--------------------------------------------------|
| Pada <i>layout</i> ini berisi<br>tentang pertanyaan soal<br>pertama operasi<br>hitungan pembagian,<br>jika pemain menjawab<br>soal dengan benar<br>mendapatkan poin 10<br>dan melanjutkan soal<br>berikutnya, apabila<br>jawaban salah buah<br>apel akan pecah dan<br>melanjutkan ke soal<br>berikutnya, terdapat<br>batas waktu (nyawa)<br>dalam setiap soal, jika<br>waktu habis, secara<br>otomatis akan berlanjut<br>ke soal berikutnya. | Nyawa<br>Nyawa<br>Ny | Music.ogg<br>Klik.ogg<br>Benar.ogg<br>Salah1.ogg |
| Pada <i>layout</i> ini berisi<br>tentang pertanyaan soal<br>kedua operasi hitungan<br>pembagian, jika<br>pemain menjawab soal<br>dengan benar<br>mendapatkan poin 10<br>dan melanjutkan soal<br>berikutnya, apabila<br>jawaban salah buah<br>apel akan pecah dan<br>melanjutkan ke soal<br>berikutnya, terdapat<br>batas waktu (nyawa)<br>dalam setiap soal, jika<br>waktu habis, secara<br>otomatis akan berlanjut<br>ke soal berikutnya.   | Nyawa     Nyawa     Nyawa     Imagin Nyawa     Imagin Nyawa                                                                                                    | Music.ogg<br>Klik.ogg<br>Benar.ogg<br>Salah1.ogg |

## Storyboard (Lanjutan 2) Pilihan Soal Operasi Hitungan Pembagian

## Tabel III. 17.

| VISUAL                                                                                                    | SKETSA                                                                                                    | AUDIO                                            |
|----------------------------------------------------------------------------------------------------|----------------------------------------------------------------------------------------------------|--------------------------------------------------|
| Pada <i>layout</i> ini berisi<br>tentang pertanyaan<br>soal ketiga operasi<br>hitungan pembagian,<br>jika pemain<br>menjawab soal<br>dengan benar<br>mendapatkan poin 10<br>dan melanjutkan soal<br>berikutnya, apabila<br>jawaban salah buah<br>apel akan pecah dan<br>melanjutkan ke soal<br>berikutnya, terdapat<br>batas waktu (nyawa)<br>dalam setiap soal, jika<br>waktu habis, secara<br>otomatis akan<br>berlanjut ke soal<br>berikutnya.  | Nyawa<br>Nyawa<br>Nya<br>Nya<br>Nya<br>Nya<br>Nya<br>Nya<br>Nya<br>Nya<br>Nya<br>Ny | Music.ogg<br>Klik.ogg<br>Benar.ogg<br>Salah1.ogg |
| Pada <i>layout</i> ini berisi<br>tentang pertanyaan<br>soal keempat operasi<br>hitungan pembagian,<br>jika pemain<br>menjawab soal<br>dengan benar<br>mendapatkan poin 10<br>dan melanjutkan soal<br>berikutnya, apabila<br>jawaban salah buah<br>apel akan pecah dan<br>melanjutkan ke soal<br>berikutnya, terdapat<br>batas waktu (nyawa)<br>dalam setiap soal, jika<br>waktu habis, secara<br>otomatis akan<br>berlanjut ke soal<br>berikutnya. | Nyawa     Nyawa                               <                                                                                                    | Music.ogg<br>Klik.ogg<br>Benar.ogg<br>Salah1.ogg |

## Storyboard (Lanjutan 3) Pilihan Soal Operasi Hitungan Pembagian

#### Tabel III. 18.

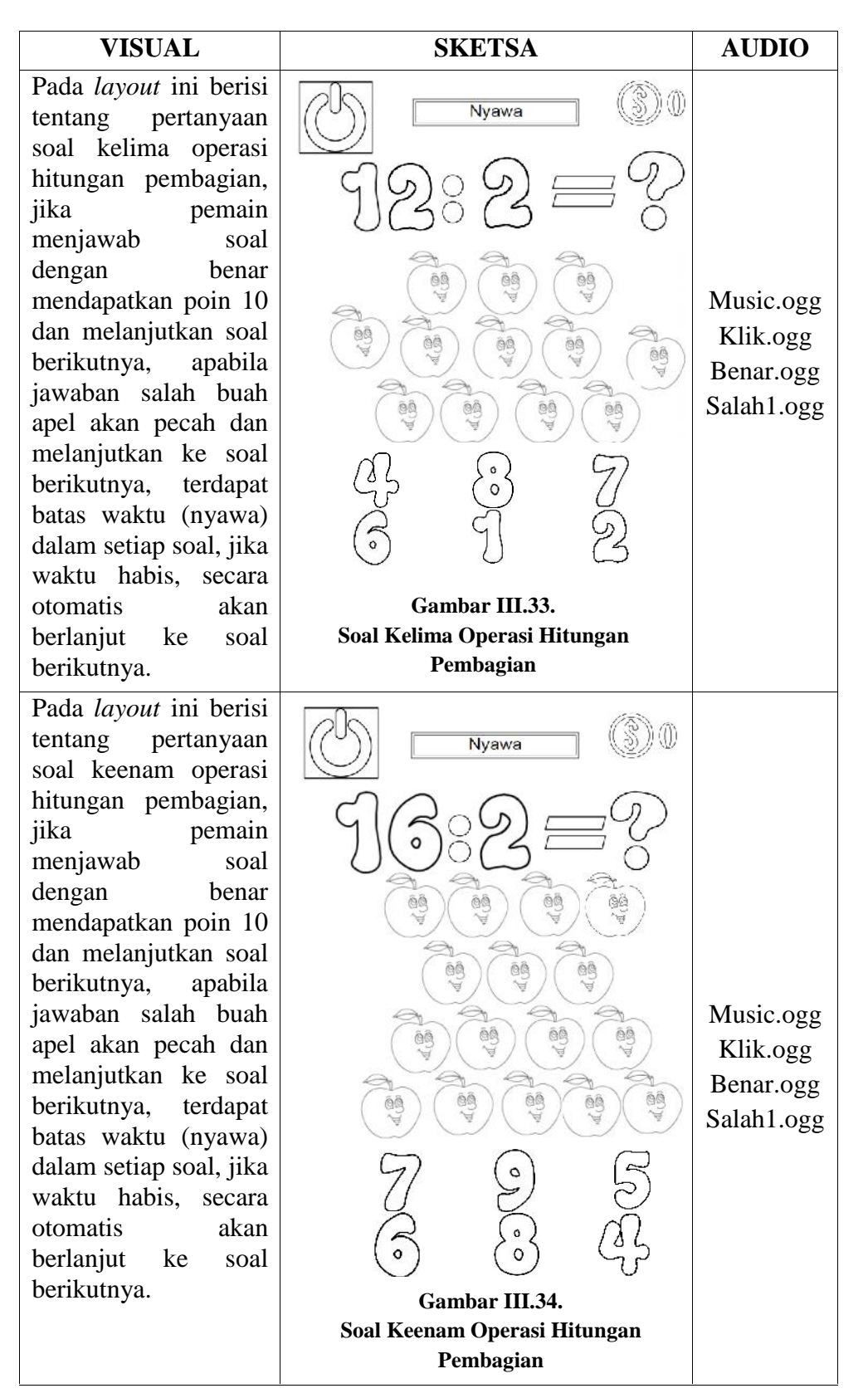

### Storyboard (Lanjutan 4) Pilihan Soal Operasi Hitungan Pembagian

## Tabel III. 19.

| VISUAL                                                                                                    | SKETSA                                                                                                    | AUDIO                                            |
|----------------------------------------------------------------------------------------------------|----------------------------------------------------------------------------------------------------|--------------------------------------------------|
| Pada <i>layout</i> ini berisi<br>tentang pertanyaan<br>soal ketujuh operasi<br>hitungan pembagian,<br>jika pemain menjawab<br>soal dengan benar<br>mendapatkan poin 10<br>dan melanjutkan soal<br>berikutnya, apabila<br>jawaban salah buah<br>apel akan pecah dan<br>melanjutkan ke soal<br>berikutnya, terdapat<br>batas waktu (nyawa)<br>dalam setiap soal, jika<br>waktu habis, secara<br>otomatis akan<br>berlanjut ke soal<br>berikutnya.   | Nyawa (S)<br>2 2 2 2 2<br>2 2 2 2<br>2 2 2 2 | Music.ogg<br>Klik.ogg<br>Benar.ogg<br>Salah1.ogg |
| Pada <i>layout</i> ini berisi<br>tentang pertanyaan<br>soal kedelapan operasi<br>hitungan pembagian,<br>jika pemain menjawab<br>soal dengan benar<br>mendapatkan poin 10<br>dan melanjutkan soal<br>berikutnya, apabila<br>jawaban salah buah<br>apel akan pecah dan<br>melanjutkan ke soal<br>berikutnya, terdapat<br>batas waktu (nyawa)<br>dalam setiap soal, jika<br>waktu habis, secara<br>otomatis akan<br>berlanjut ke soal<br>berikutnya. | Nyawa     Nyawa     Nyawa <td>Music.ogg<br/>Klik.ogg<br/>Benar.ogg<br/>Salah1.ogg</td>                                                                                                    | Music.ogg<br>Klik.ogg<br>Benar.ogg<br>Salah1.ogg |

## Storyboard (Lanjutan 5) Pilihan Soal Operasi Hitungan Pembagian

## Tabel III. 20.

| VISUAL                                                                                                    | SKETSA                                                                                                    | AUDIO                                            |
|----------------------------------------------------------------------------------------------------|----------------------------------------------------------------------------------------------------|--------------------------------------------------|
| Pada <i>layout</i> ini berisi<br>tentang pertanyaan<br>soal kesembilan<br>operasi hitungan<br>pembagian, jika<br>pemain menjawab<br>soal dengan benar<br>mendapatkan poin 10<br>dan melanjutkan soal<br>berikutnya, apabila<br>jawaban salah buah<br>apel akan pecah dan<br>melanjutkan ke soal<br>berikutnya, terdapat<br>batas waktu (nyawa)<br>dalam setiap soal, jika<br>waktu habis, secara<br>otomatis akan<br>berlanjut ke soal<br>berikutnya. | Nyawa     Nyawa     Nyawa     Image: Constraint of the second second se | Music.ogg<br>Klik.ogg<br>Benar.ogg<br>Salah1.ogg |
| Pada <i>layout</i> ini berisi<br>tentang pertanyaan<br>soal kesepuluh operasi<br>hitungan pembagian,<br>jika pemain menjawab<br>soal dengan benar<br>mendapatkan poin 10,<br>selanjut nya melihat<br>hasil skor akhir yang<br>diperoleh, soal ke-<br>sepuluh ini adalah<br>soal terakhir dalam<br>permainan.                                                                                                    | Nyawa     Nyawa     Nyawa     15     15     15     15     15     15     15     15     15     15     15     15     15     15     15     15     15     15     15     15     15     15     15     15     15     15     15     15     15     15     15     15     15     15     15     15     15     15     15     15     15     15     15     15     15     15     15     15 <td>Music.ogg<br/>Klik.ogg<br/>Benar.ogg<br/>Salah1.ogg</td>                                                                                                    | Music.ogg<br>Klik.ogg<br>Benar.ogg<br>Salah1.ogg |

## Storyboard (Lanjutan 6) Pilihan Soal Operasi Hitungan Pembagian

## Tabel III. 21.

## Storyboard (Lanjutan 7) Skor Akhir

| VISUAL                                                                                                    | SKETSA                       | AUDIO     |
|----------------------------------------------------------------------------------------------------|------------------------------|-----------|
| Pada <i>layout</i> ini, setelah<br>menyelesaikan per-<br>mainan akan terdapat<br>skor akhir yang<br>diperoleh. | Nilai Pembagian              |           |
|                                                                                                    |                              | Music.ogg |
|                                                                                                    |                              | Klik.ogg  |
|                                                                                                    | Gambar III.39.<br>Skor Akhir |           |

## Tabel III. 22.

| VISUAL                                                                                                    | SKETSA                                                                                                    | AUDIO                                            |
|----------------------------------------------------------------------------------------------------|----------------------------------------------------------------------------------------------------|--------------------------------------------------|
| Pada <i>layout</i> ini berisi<br>tentang pertanyaan<br>soal pertama operasi<br>hitungan perkalian,<br>jika pemain<br>menjawab soal<br>dengan benar<br>mendapatkan poin 10<br>dan melanjutkan soal<br>berikutnya, apabila<br>jawaban salah buah<br>apel akan pecah dan<br>melanjutkan ke soal<br>berikutnya, terdapat<br>batas waktu (nyawa)<br>dalam setiap soal, jika<br>waktu habis, secara<br>otomatis akan<br>berlanjut ke soal              | Nyawa<br>Nyawa<br>Ny | Music.ogg<br>Klik.ogg<br>Benar.ogg<br>Salah1.ogg |
| Pada <i>layout</i> ini berisi<br>tentang pertanyaan<br>soal kedua operasi<br>hitungan perkalian,<br>jika pemain<br>menjawab soal<br>dengan benar<br>mendapatkan poin 10<br>dan melanjutkan soal<br>berikutnya, apabila<br>jawaban salah buah<br>apel akan pecah dan<br>melanjutkan ke soal<br>berikutnya, terdapat<br>batas waktu (nyawa)<br>dalam setiap soal, jika<br>waktu habis, secara<br>otomatis akan<br>berlanjut ke soal<br>berikutnya. | Nyawa       Image: Second second second                                                                                                    | Music.ogg<br>Klik.ogg<br>Benar.ogg<br>Salah1.ogg |

## Storyboard (Lanjutan 2) Pilihan Soal Operasi Hitungan Perkalian

## Tabel III. 23.

| VISUAL                                                                                                    | SKETSA                                                                                                    | AUDIO                                            |
|----------------------------------------------------------------------------------------------------|----------------------------------------------------------------------------------------------------|--------------------------------------------------|
| Pada <i>layout</i> ini berisi<br>tentang pertanyaan<br>soal ketiga operasi<br>hitungan perkalian,<br>jika pemain menjawab<br>soal dengan benar<br>mendapatkan poin 10<br>dan melanjutkan soal<br>berikutnya, apabila<br>jawaban salah buah<br>apel akan pecah dan<br>melanjutkan ke soal<br>berikutnya, terdapat<br>batas waktu (nyawa)<br>dalam setiap soal, jika<br>waktu habis, secara<br>otomatis akan<br>berlanjut ke soal<br>berikutnya.  | Nyawa<br>Nyawa<br>Ny | Music.ogg<br>Klik.ogg<br>Benar.ogg<br>Salah1.ogg |
| Pada <i>layout</i> ini berisi<br>tentang pertanyaan<br>soal keempat operasi<br>hitungan perkalian,<br>jika pemain menjawab<br>soal dengan benar<br>mendapatkan poin 10<br>dan melanjutkan soal<br>berikutnya, apabila<br>jawaban salah buah<br>apel akan pecah dan<br>melanjutkan ke soal<br>berikutnya, terdapat<br>batas waktu (nyawa)<br>dalam setiap soal, jika<br>waktu habis, secara<br>otomatis akan<br>berlanjut ke soal<br>berikutnya. | Nyawa<br>Nyawa<br>Ny | Music.ogg<br>Klik.ogg<br>Benar.ogg<br>Salah1.ogg |

## Storyboard (Lanjutan 3) Pilihan Soal Operasi Hitungan Perkalian

## Tabel III. 24.

| VISUAL                                                                                                    | SKETSA                                                                                                    | AUDIO                                            |
|----------------------------------------------------------------------------------------------------|----------------------------------------------------------------------------------------------------|--------------------------------------------------|
| Pada <i>layout</i> ini berisi<br>tentang pertanyaan<br>soal kelima operasi<br>hitungan perkalian,<br>jika pemain<br>menjawab soal<br>dengan benar<br>mendapatkan poin 10<br>dan melanjutkan soal<br>berikutnya, apabila<br>jawaban salah buah<br>apel akan pecah dan<br>melanjutkan ke soal<br>berikutnya, terdapat<br>batas waktu (nyawa)<br>dalam setiap soal, jika<br>waktu habis, secara<br>otomatis akan<br>berlanjut ke soal<br>berikutnya. | Nyawa (S) (O)<br>Nyawa<br>Nyawa<br>Nyawa<br>Nyawa<br>Nyawa<br>Nyawa<br>Solution<br>Nyawa<br>Solution<br>Nyawa<br>Solution<br>Nyawa<br>Solution<br>Nyawa<br>Solution<br>Nyawa<br>Solution<br>Nyawa<br>Solution<br>Nyawa<br>Solution<br>Nyawa<br>Solution<br>Solution<br>Sol                                                                                                    | Music.ogg<br>Klik.ogg<br>Benar.ogg<br>Salah1.ogg |
| Pada <i>layout</i> ini berisi<br>tentang pertanyaan<br>soal keenam operasi<br>hitungan perkalian,<br>jika pemain<br>menjawab soal<br>dengan benar<br>mendapatkan poin 10<br>dan melanjutkan soal<br>berikutnya, apabila<br>jawaban salah buah<br>apel akan pecah dan<br>melanjutkan ke soal<br>berikutnya, terdapat<br>batas waktu (nyawa)<br>dalam setiap soal, jika<br>waktu habis, secara<br>otomatis akan<br>berlanjut ke soal<br>berikutnya. | Nyawa<br>Nyawa<br>Ny | Music.ogg<br>Klik.ogg<br>Benar.ogg<br>Salah1.ogg |

## Storyboard (Lanjutan 4) Pilihan Soal Operasi Hitungan Perkalian

## Tabel III. 25.

| VISUAL                                                                                                    | SKETSA                                                                                                    | AUDIO                                            |
|----------------------------------------------------------------------------------------------------|----------------------------------------------------------------------------------------------------|--------------------------------------------------|
| Pada <i>layout</i> ini berisi<br>tentang pertanyaan<br>soal ketujuh operasi<br>hitungan perkalian,<br>jika pemain<br>menjawab soal<br>dengan benar<br>mendapatkan poin 10<br>dan melanjutkan soal<br>berikutnya, apabila<br>jawaban salah buah<br>apel akan pecah dan<br>melanjutkan ke soal<br>berikutnya, terdapat<br>batas waktu (nyawa)<br>dalam setiap soal, jika<br>waktu habis, secara<br>otomatis akan<br>berlanjut ke soal<br>berikutnya.   | Nyawa<br>Nyawa<br>Ny | Music.ogg<br>Klik.ogg<br>Benar.ogg<br>Salah1.ogg |
| Pada <i>layout</i> ini berisi<br>tentang pertanyaan<br>soal kedelapan<br>operasi hitungan<br>perkalian, jika pemain<br>menjawab soal<br>dengan benar<br>mendapatkan poin 10<br>dan melanjutkan soal<br>berikutnya, apabila<br>jawaban salah buah<br>apel akan pecah dan<br>melanjutkan ke soal<br>berikutnya, terdapat<br>batas waktu (nyawa)<br>dalam setiap soal, jika<br>waktu habis, secara<br>otomatis akan<br>berlanjut ke soal<br>berikutnya. | Nyawa     Nyawa     Image: Stress of the second second s                                                                                                    | Music.ogg<br>Klik.ogg<br>Benar.ogg<br>Salah1.ogg |

## Storyboard (Lanjutan 5) Pilihan Soal Operasi Hitungan Perkalian

## Tabel III. 26.

| VISUAL                                                                                                    | SKETSA                                                      | AUDIO                                            |
|----------------------------------------------------------------------------------------------------|-------------------------------------------------------------|--------------------------------------------------|
| Pada <i>layout</i> ini berisi<br>tentang pertanyaan<br>soal kesembilan<br>operasi hitungan<br>perkalian, jika pemain<br>menjawab soal<br>dengan benar<br>mendapatkan poin 10<br>dan melanjutkan soal<br>berikutnya, apabila<br>jawaban salah buah<br>apel akan pecah dan<br>melanjutkan ke soal<br>berikutnya, terdapat<br>batas waktu (nyawa)<br>dalam setiap soal, jika<br>waktu habis, secara<br>otomatis akan<br>berlanjut ke soal<br>berikutnya. | Nyawa (S)<br>2 2 7 7 7<br>2 7 7<br>7 7<br>7 7<br>7 7<br>7 7 | Music.ogg<br>Klik.ogg<br>Benar.ogg<br>Salah1.ogg |
| Pada <i>layout</i> ini berisi<br>tentang pertanyaan<br>soal kesepuluh<br>operasi hitungan<br>perkalian, jika<br>pemain menjawab<br>soal dengan benar<br>mendapatkan poin 10,<br>selanjut nya melihat<br>hasil skor akhir yang<br>diperoleh, soal ke-<br>sepuluh ini adalah<br>soal terakhir dalam<br>permainan.                                                                                                    | Nyawa<br>Soal Kesepuluh Operasi Hitungan                    | Music.ogg<br>Klik.ogg<br>Benar.ogg<br>Salah1.ogg |

## Storyboard (Lanjutan 6) Pilihan Soal Operasi Hitungan Perkalian

## Tabel III. 27.

## Storyboard (Lanjutan 7) Skor Akhir

| VISUAL                                                                                           | SKETSA                       | AUDIO                 |
|--------------------------------------------------------------------------------------------------|------------------------------|-----------------------|
| Pada <i>layout</i> ini, setelah<br>menyelesaikan per-<br>mainan akan terdapat<br>skor akhir yang | Nilai Perkalian              |                       |
| diperoleh.                                                                                       |                              |                       |
|                                                                                                  |                              |                       |
|                                                                                                  |                              | Music.ogg<br>Klik.ogg |
|                                                                                                  |                              |                       |
|                                                                                                  | Gambar III.50.<br>Skor Akhir |                       |
|                                                                                                  |                              |                       |

#### **3.3.2.** Rancangan Antar Muka

Menjelaskan rancangan antarmuka (*interface*) yang terdapat pada aplikasi permainan "*Apple Math*".

1. Tampilan Splash Screen

Tampilan ini berisi gambar *splash screen* beberapa detik sebelum memasuki ke menu utama.

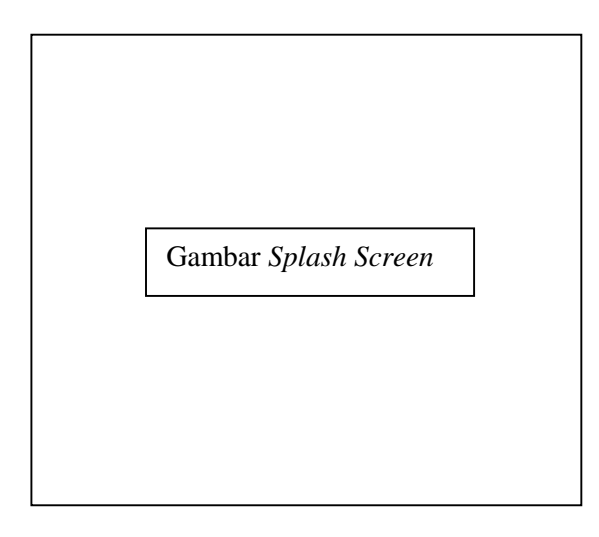

### Gambar III. 51.

### Rancangan Antarmuka Tampilan Splash Screen

2. Tampilan Judul

Tampilan ini berisi judul aplikasi, Tombol-tombol menu permainan untuk melihat informasi permainan ini, Tombol "*Play*" untuk memulai permainan dengan masuk kemenu pilihan operasi hitungan, Tombol "123" terdapat pengenalan angka-angka dasar 1 sampai 10 dan disertai dengan suara, Tombol "i" untuk mengetahui cara memainkan permainan ini dan melihat *developer game*, Tombol "Perhitungan" untuk menampilkan cara menghitung pada setiap operasi hitungan, Tombol "Pengaturan" terdapat 2 pilihan untuk menonaktifkan suara dan mengaktifkan suara, Tombol

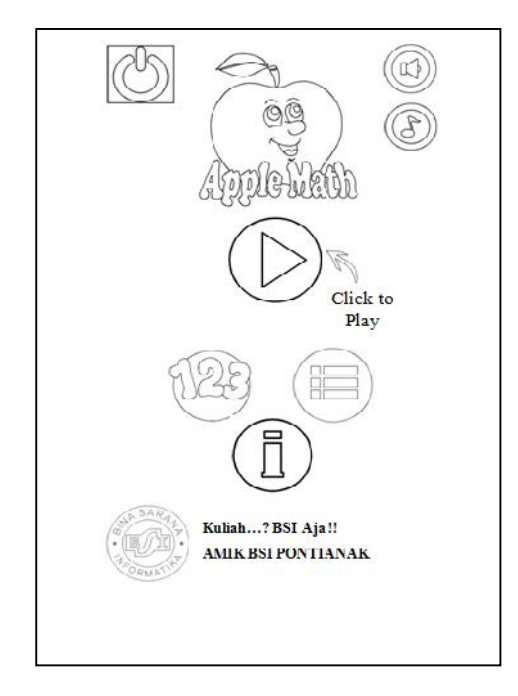

"Keluar" terdapat 2 pilihan yaitu Keluar permainan atau membatalkan.

Gambar III. 52.

### Rancangan Antarmuka Tampilan Menu Utama

3. Tampilan Pengenalan Angka Dasar

Pada *layout* ini sebelum memasuki permainan terdapat pengenalan angkaangka dasar.

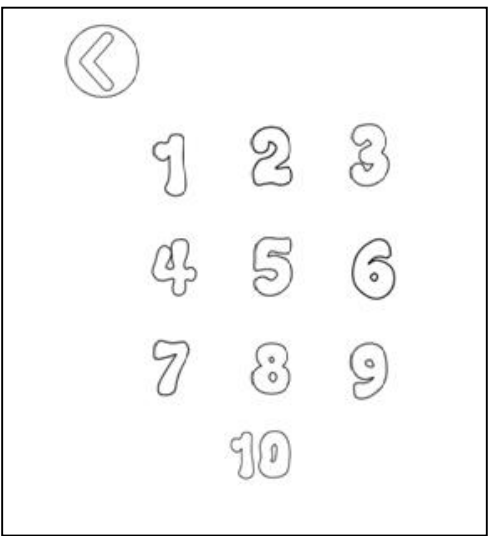

Gambar III. 53.

Rancangan Antarmuka Tampilan Pengenalan Angka Dasar

4. Tampilan Cara Bermain

Pada *layout* ini sebelum memasuki permainan terdapat petunjuk cara memainkan permainan ini.

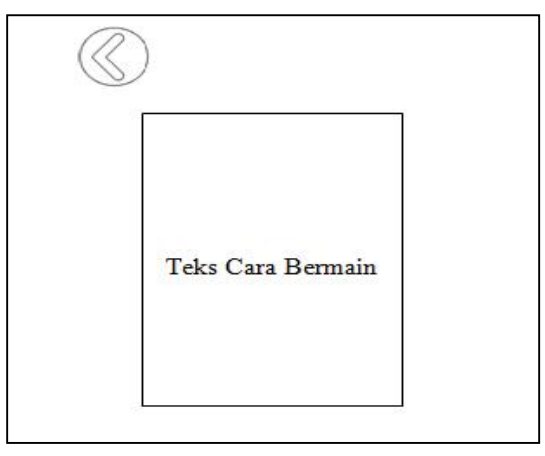

Gambar III. 54.

### Rancangan Antarmuka Tampilan Cara Bermain

5. Tampilan Perhitungan

Pada *Layout* ini terdapat contoh soal beserta jawaban, dari empat dasar operasi hitungan yang berfungsi untuk mengetahui cara perhitungan penambahan, pengurangan, perkalian, dan pembagian, terdapat juga tombol *back* berfungsi kembali ke menu utama.

| Perhitung                                                     | an                                                                                                   |
|---------------------------------------------------------------|----------------------------------------------------------------------------------------------------|
| ÷ —                                                           | 8 23                                                                                                 |
| 2+2=?<br>(*) (*) =4<br>(*) (*)                                | 6-3=?<br>(♥)(♥)(♥)(♥)<br>(♥)(♥)(♥)(♥)<br>(♥)(♥)(♥)(♥)(♥)<br>(♥)(♥)(♥)(♥)(♥)(♥)(♥)(♥)(♥)(♥)(♥)(♥)(♥)( |
| $\frac{6:3=?}{\frac{10}{10},\frac{10}{10},\frac{10}{10}} = 2$ | 4 x 3 = ?<br>(*) (*) (*) (*)<br>(*) (*) (*) (*) (*) (*) (*) (*) (*) (*)                              |

Gambar III. 55.

Rancangan Antarmuka Tampilan Perhitungan

6. Tampilan pilihan operasi hitungan

Pada *layout* ini berfungsi untuk menampilkan pilihan permainan. untuk pilihan permainan pertama yaitu penjumlahan, permainan kedua pengurangan, permainan ketiga pembagian dan permainan keempat perkalian. Dan terdapat juga tombol untuk *back* yaitu berfungsi untuk kembali kemenu utama.

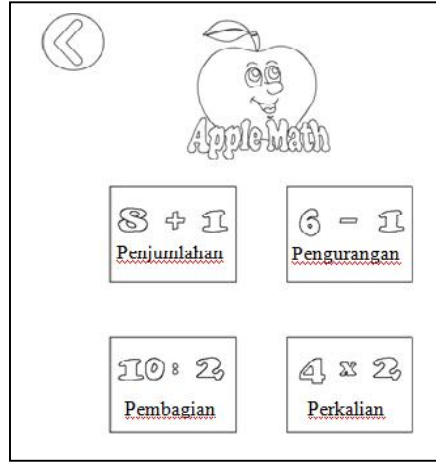

Gambar III. 56.

### Rancangan Antarmuka Tampilan Pilihan Operasi Hitungan

7. Tampilan Penjumlahan Nilai

Pada *layout* ini, setelah menyelesaikan permainan akan terdapat skor akhir yang dapat mengetahui jumlah salah dan jumlah skor diperoleh, tombol *exit* berfungsi untuk keluar dari permainan.

| Ċ |        |     |  |
|---|--------|-----|--|
|   | 5:3    | ംത  |  |
|   | $\sim$ | ° © |  |
|   |        |     |  |

Gambar III. 57.

Rancangan Antarmuka Tampilan Skor Akhir

#### 3.3. Implementasi dan Pengujian Unit

### 3.3.1. Implementasi

1. Tampilan Splash Screen

Tampilan ini berisi gambar *splash screen* beberapa detik untuk memasuki ke menu utama.

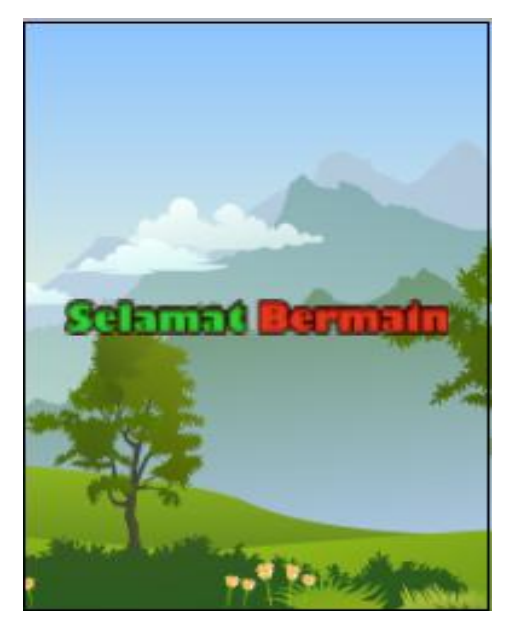

Gambar III. 58.

### Rancangan Antarmuka Tampilan Splash Screen

2. Tampilan Menu Utama

Tampilan ini berisi judul aplikasi, Tombol-tombol menu permainan, Logo Bsi dan nama Institusi. untuk melihat informasi permainan ini, Tombol "*Play*" untuk memulai permainan dengan masuk kemenu pilihan operasi hitungan, Tombol "123" terdapat pengenalan angka-angka dasar 1 sampai 10 dan disertai dengan suara, Tombol "i" untuk mengetahui cara memainkan permainan ini dan melihat *developer game*, Tombol "Perhitungan" untuk menampilkan cara menghitung pada setiap operasi hitungan, Tombol "Pengaturan" terdapat 2 pilihan untuk menonaktifkan suara dan mengaktifkan suara, Tombol "Keluar" terdapat 2 pilihan keluar dalam permainan atau membatalkan.

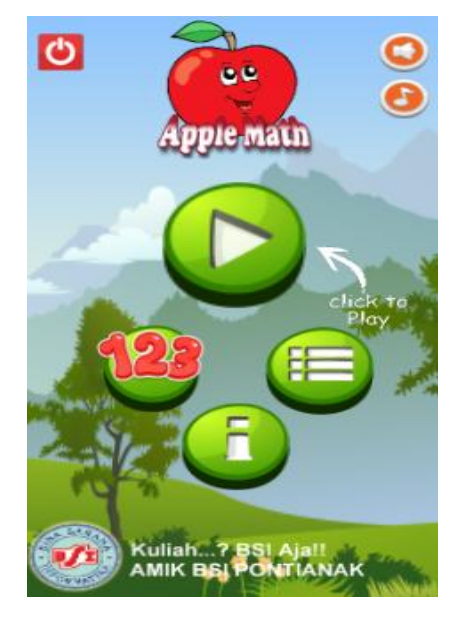

Gambar III. 59.

### Rancangan Antarmuka Tampilan Menu Utama

3. Tampilan Pengenalan Angka Dasar

Pada *layout* ini sebelum memasuki permainan terdapat pengenalan angkaangka dasar 1 sampai 10 dan disertai degan suara.

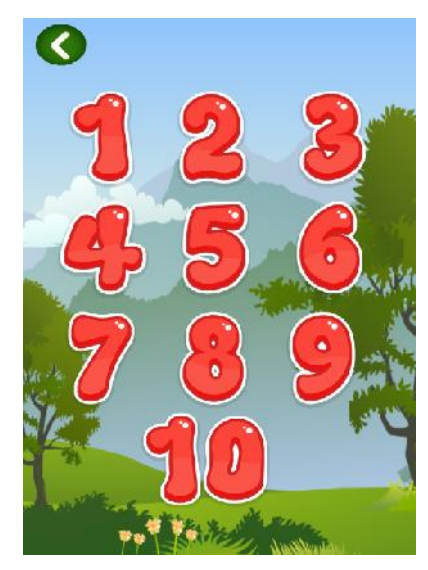

Gambar III. 60.

Rancangan Antarmuka Tampilan Pengenalan Angka Dasar

4. Tampilan Cara Bermain

Pada *layout* ini mengetahui cara bermain dan melihat *developer game*.

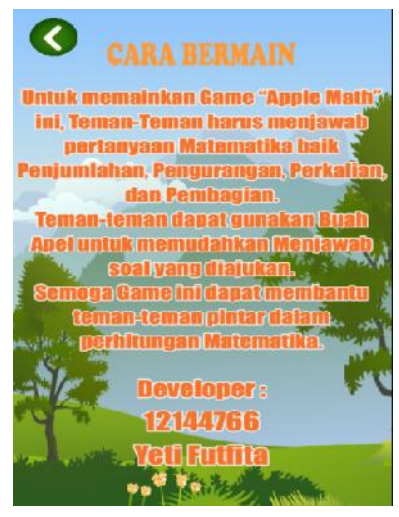

Gambar III. 61.

### Rancangan Antarmuka Tampilan Cara Bermain

5. Tampilan Perhitungan

Pada *Layout* ini terdapat contoh soal beserta jawaban, dari empat dasar operasi hitungan yang berfungsi untuk mengetahui cara perhitungan penambahan, pengurangan, perkalian, dan pembagian, terdapat juga tombol *back* berfungsi kembali ke menu utama.

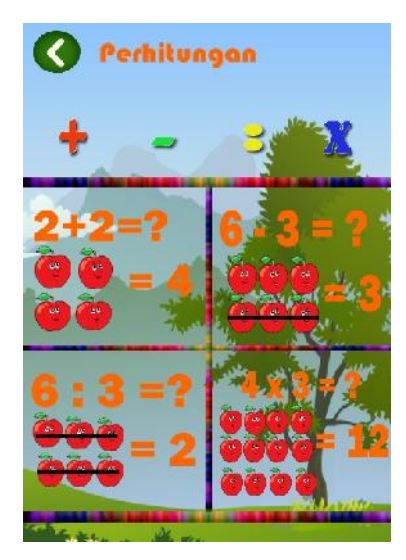

Gambar III. 62.

Rancangan Antarmuka Tampilan Perhitungan

6. Tampilan pilihan Operasi hitungan

Pada *layout* ini berfungsi untuk menampilkan pilihan permainan. untuk pilihan pertama yaitu penjumlahan,kedua pengurangan,ketiga pembagian dan keempat perkalian.Terdapat tombol untuk *Back* yaitu berfungsi untuk kembali kemenu utama.

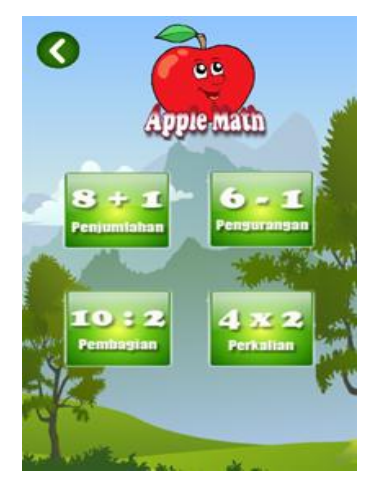

Gambar III. 63.

### Rancangan Antarmuka Tampilan Pilihan Operasi Hitungan

7. Tampilan Penjumlahan Nilai

Pada *layout* ini, setelah menyelesaikan permainan sampai kesoal sepuluh, selanjutnya akan melihat skor akhir yang diperoleh. Terdapat tombol Keluar berfungsi untuk keluar dari permainan yang sudah selesai dimainkan.

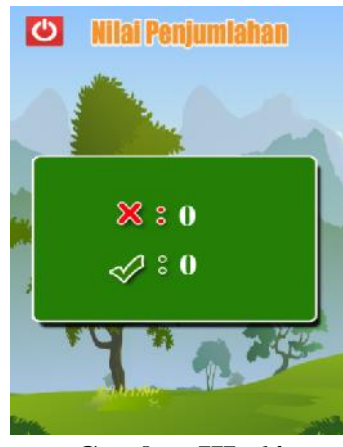

Gambar III. 64.

Rancangan Antarmuka Tampilan Skor Akhir

### 3.3.2. Pengujian Unit

### A. Blackbox Testing

Pengujian terhadap program yang dibuat menggunakan blackbox testing

yang fokus terhadap proses masukan dan keluaran program.

### **Pengujian Unit :**

### Tabel III.28.

#### Input/Even Output/Next Hasil Proses Pengujian Stage \Rightarrow 🧳 Touch On touched 🙆 ()) A... Play klik not looping at volume 0 cB (tag 'klik') play 2 p. .. Set size to (260, 100) Menampilkan S... Wait 0.3 seconds Tombol Menu Pilihan ())A... Set "musik" volume to -10 dB "Play" 💩 S... Go to Menupilihan Permainan Sesuai Gambar.III.65. Tampilan Event Tombol Play ♦ ↓ Touch On touched 🥘 ()A... Play klik not looping at volume 0 dB (tag 'klik') blajr 🙆 c... Set size to (260 , 100) Menampilkan S... Wait 0.3 seconds menu angka Tombol Sesuai ()A... Set "musik" volume to -40 dB "123" dasar 🙆 S... Go to belajar Gambar.III.66. Tampilan Event Tombol 123 (i)Audio Play 1 not looping at volume 0 dB (tag ") () Touch Is touching angka11 🖠 ang... | Set size to (70, 130) angkall Animation frame = 0 Syst... Wait 0.2 seconds Menampilkan 1 ang... Set size to (80, 140) Tombol angka 1 dan Sesuai Gambar.III.67. "1" suara Tampilan *Event* Tombol 1 ⇒ 🖓 Touch On touched 🖠 () Audio Play 2 not looping at volume 0 dB (tag \*\*) angka11 1 ang.. Set size to (75, 130) Menampilkan Animation frame = 1 angkal1 Tombol Syst.. Wait 0.2 seconds angka 2 dan Sesuai <sup>...</sup>2" 📍 ang.. | Set size to (85, 140) suara Gambar.III.68. Tampilan Event Tombol 2

### Hasil Pengujian Black Box Testing.

## Tabel.III. 29.

## Hasil Pengujian (Lanjutan 1)

| Input/Event   | Proses                                                                                                    | Output/Ne<br>xt Stage                | Hasil<br>Penguji<br>an |
|---------------|----------------------------------------------------------------------------------------------------|--------------------------------------|------------------------|
| Tombol<br>"3" | Touch On touched angkal1 Animation frame = 2 Set size to (75, 130) Syst Wait 0.2 seconds ang Set size to (85, 140) Gambar.III.69. Tampilan Event Tombol 3                              | Menampilk<br>an angka 3<br>dan suara | Sesuai                 |
| Tombol<br>"4" | Aucio Play 4 nct looping at volume D dB (tag ")<br>angkal1 angkal1 ang. Set size to (100, 130) Syst Wait 0.2 seconds ang Set size to (110, 140) Gambar.III.70. Tampilan Event Tombol 4 | Menampilk<br>an angka<br>dan suara   | Sesuai                 |
| Tombol<br>"5" | Touch On touched angka11 angka11 An mation frame = 4 Set size to (75, 130) Syst Wat 0.2 seconds ang Set size to (85, 140) Gambar.III.71. Tampilan Event Tombol Menu 5                  | Menampilk<br>an angka 5<br>dan suara | Sesuai                 |
| Tombol<br>"6" | Touch On touched angkall argkall Arimator frame = 5 Gambar.III.72. Tampilan Event Tombol 6                                                                                             | Menampilk<br>an angka 6<br>dan suara | Sesuai                 |
| Tombol<br>"7" | Cr touched     angka11     Animation frame = 5     Gambar.III.73.     Tampilan Event Tombol 7                                                                                          | Menampilk<br>an angka 7<br>dan suara | Sesuai                 |

### Tabel.III. 30.

## Hasil Pengujian (Lanjutan 2)

| Input/Event             | Proses                                                                                                    | Output/Next<br>Stage                                  | Hasil<br>Pengujian |
|-------------------------|----------------------------------------------------------------------------------------------------|-------------------------------------------------------|--------------------|
| Tombol<br>"8"           | On touched     angka11     Arimation frame = 7     Gambar.III.74.     Tampilan Event Tombol 8                                                                                                    | Menampilkan<br>angka 8 dan<br>suara                   | Sesuai             |
| Tombol<br>"9"           | Arimation frame = 8     On touched     angka11     Animation frame = 8     Gambar.III.75.     Tampilan Event Tombol 9                                                                                                    | Menampilkan<br>angka 9 dan<br>suara                   | Sesuai             |
| Tombol<br>"10"          | On touched     angkal1     Arimetion frame = 9     Syst Wait 0.2 seconds     ang Set size to (160, 140)     Gambar.III.76.     Tampilan Event Tombol 10                                                                                                    | Menampilkan<br>angka 10 dan<br>suara                  | Sesuai             |
| Tombol<br>"Perhitungan" | On touched      mss                                                                                                    | Menampilkan<br>Contoh soal<br>dan cara<br>perhitungan | Sesuai             |
| Tombol<br>"i"           | <ul> <li>Touch</li> <li>On touched ()</li> <li>cerita</li> <li>(i)A Play klik not looping at volume 0 dB (tag "kilk")</li> <li>cerita</li> <li>cerita</li> <licerita< li="">     &lt;</licerita<></ul> | Menampilkan<br>menu cara<br>bermain                   | Sesuai             |
| Tombol<br>"Sound"       | <ul> <li>              Prouch          </li> <li>             On touched              but_sound         </li> <li>             (A., Flay klik not looping at volume 0 d3 (tag 'klik')</li></ul>                                                                                                    | Mengaktifkan<br>kan suara                             | Sesuai             |

## Tabel.III. 31.

## Hasil Pengujian (Lanjutan 3)

| Input/Event        |           |                                              | Proses                                                                                                    | Output/Next<br>Stage               | Hasil<br>Pengujian |
|--------------------|-----------|----------------------------------------------|----------------------------------------------------------------------------------------------------|------------------------------------|--------------------|
| Tombol<br>"Silent" |           | On touched 9<br>but_silent<br>Ga<br>Tampilan | (i)A., Flay klik not looping at volume 0 dB (tag 'klik')<br>b., Set size to (50, 50)<br>b., Wait 0.2 seconds<br>b., Set size to (55, 55)<br>b., Set animation to "silen" (play from beginning)<br>ambar.III.80.<br>Event Tombol Silent                                                                                                    | Mengnonaktif<br>kan suara          | Sesuai             |
| Tombol<br>"8+1"    | ◆         | On touched<br>penjum<br>Ga<br>Tampilan       | <ul> <li>(i) A Play klik not looping at volume 0 dB (tag "kik")</li> <li>(i) S Wait 0.3 seconds</li> <li>(i) S Go to penjumlahan1</li> <li>(i) A Set "musix" volume to -30 dE</li> <li>(i) S Set nilai to 0</li> <li>(i) S Set salah to 0</li> <li>(i) S Event Tombol 8+1</li> </ul>                                                                                                    | Menampilkan<br>soal<br>Penjumlahan | Sesuai             |
| Tombol<br>"6-1"    | ◆ ₽ Touch | Cn tcuched<br>kur<br>Ga<br>Tampilan          | <ul> <li>A Flay klik not looping at volume 0 dB (tag "klik")</li> <li>S Wait 0.3 seconds</li> <li>S Go to pengurangan 1</li> <li>A Set "musik" volume to -30 dB</li> <li>S Set score_pengurangan to 0</li> <li>S Set salahkurang to 0</li> <li>The source of the second second</li></ul> | Menampilkan<br>Soal<br>pengurangan | Sesuai             |
| Tombol<br>"10:2"   | ⇔ D Touch | Ontcuched <b>bg</b> i<br>Ga<br>Tampilan      | <ul> <li>A Play klik not lcoping at volume 0 dB (tag "klik")</li> <li>S Wait 0.3 seconds</li> <li>S Go to pembagian1</li> <li>A Set "musik" volume to -30 dB</li> <li>S Set score_bagite 0</li> <li>S Set salah_bagite 0</li> <li>Tmbar.III.833.</li> <li>Event Tombol 10:2</li> </ul>                                                                                                    | Menampilkan<br>Soal<br>pembagian   | Sesuai             |

### Tabel.III. 32.

## Hasil Pengujian (Lanjutan 4)

| Input/Event      | Proses                                                                                                    | Output/Next<br>Stage                                                            | Hasil<br>Pengujian |
|------------------|----------------------------------------------------------------------------------------------------|---------------------------------------------------------------------------------|--------------------|
| Tombol<br>"4x2"  | <ul> <li>◆ Touch</li> <li>On tcuched </li> <li>kii</li> <li>(1)A Play klik not locping at volume 0 cB (tag "klic")</li> <li>(2)S Wait 0.3 seconds</li> <li>(3)S Go to perkalian1</li> <li>(1)A Set 'musik' volume to -30 dB</li> <li>(2)S Set scoreKali to 0</li> <li>(2)S Set salahkali to 0</li> <li>(3)Gambar.III.84.</li> <li>(4)Tampilan Event Tombol 4x2</li> </ul>                                                                                                    | Menampilkan<br>Soal<br>perkalian                                                | Sesuai             |
| Tombol<br>"Back" | Ontouched      A Play klik not looping at volume 0 dB (tag "klik")     back     Ontouched      back     Ontouched      back     Ontouched      back     Ontouched      back     Ontouched      Ontouched      back     Ontouched      back     Ontouched      Ontouched      back     Ontouched      Ontouched      ontouched      Ontouched      Ontouched      back     Ontouched      Ontouched      ontouched      back     Ontouched      Ontouched      ontouched      on | Kembali ke<br>Menu utama                                                        | Sesuai             |
| Tombol<br>"Exit" | A Play klik not looping at volume 0 dE (tag "klik")     Touch     On touched     On touched     On toucheed     On tou | Keluar<br>menyelesai<br>kan<br>permainan<br>maupun<br>keluar dalam<br>permainan | Sesuai             |

B. Penerimaan User Terhadap Permainan "Apple Math".

Pertanyaan Kuesioner dan grafiknya :

### Tabel. 33.

## Pengujian Kuesioner

|                                         | BINA SARANA INFORMATIKA                                                                                                    | KU<br>PERMAINA                                                  | ESION<br>AN <i>API</i> | IER<br>PLE M | IATH     |          |     |  |  |  |  |  |
|-----------------------------------------|----------------------------------------------------------------------------------------------------|-----------------------------------------------------------------|------------------------|--------------|----------|----------|-----|--|--|--|--|--|
|                                         | Untuk Mengetahui Pernerimaan <i>User</i> Terhadap Permainan " <i>Apple Math</i> "<br>Kami sangat berterima kasih apabila anda berkenan untuk meluangkan waktu mengisi <i>kuesioner</i> ini |                                                                 |                        |              |          |          |     |  |  |  |  |  |
| Profes<br>Umur<br>Jenis                 | si : Anak Usia Dini ( ) Guru<br>:<br>Kelamin : ( ) Laki – Laki ( ) Pere                                                                                                    | ı () Orang Tu<br>empuan                                         | ia ( )                 |              |          |          |     |  |  |  |  |  |
| Berila<br>denga<br>STS<br>TS<br>S<br>SS | h tanda Centang (V) pada kolom di masing-<br>n yang anda rasakan setelah mencoba memai<br>: Sangat Tidak setuju<br>: Tidak Setuju<br>: Setuju<br>: Sangat Setuju                           | masing pernyataan di bawal<br>nkan permainan " <i>Apple Mat</i> | h ini yar<br>th".      | ng men       | urut ar  | ıda sesı | uai |  |  |  |  |  |
| No                                      | Pertanyaan                                                                                                    |                                                                 | STS                    | TS           | S        | SS       |     |  |  |  |  |  |
|                                         | Татрі                                                                                                    | lan Aplikasi                                                    |                        | 1            |          |          |     |  |  |  |  |  |
| 1.                                      | Pada tampilan aplikasi permainan "Apple Mata mainkan?                                                                                                    | h" sangat menarik untuk di                                      |                        |              |          |          |     |  |  |  |  |  |
| 2.                                      | Warna pada aplikasi permainan "Apple Math"                                                                                                    | sangat menarik?                                                 |                        |              |          |          |     |  |  |  |  |  |
| 3.                                      | Tampilan aplikasi permainan ini tidak membos pilihan operasi hitungan ?                                                                                                    | ankan dalam setiap jenis                                        |                        |              |          |          |     |  |  |  |  |  |
| 4.                                      | Suara dan tampilan pada aplikasi permai menarik?                                                                                                    | nan "Apple Math" sangat                                         |                        |              |          |          |     |  |  |  |  |  |
|                                         | Tuju                                                                                                    | ıan Aplikasi                                                    |                        |              |          |          |     |  |  |  |  |  |
| 5.                                      | Dengan aplikasi permainan "Apple Math" Tida                                                                                                    | k memerlukan sempoa?                                            |                        |              |          |          |     |  |  |  |  |  |
| 6.                                      | Dengan aplikasi permainan "Apple Math" dap dalam berhitung?                                                                                                    | at mempermudah Anak-anak                                        |                        |              |          |          | -   |  |  |  |  |  |
| 7.                                      | Dengan aplikasi permainan "Apple Math" me<br>lebih rajin dalam berhitung?                                                                                                    | enarik perhatian Anak untuk                                     |                        |              |          |          | -   |  |  |  |  |  |
| 8.                                      | Dengan aplikasi permainan " <i>Apple Math</i> " dibidang berhitung menjadi lebih mudah?                                                                                                    | proses pembelajaran anak                                        |                        |              |          |          |     |  |  |  |  |  |
| 9.                                      | Dengan aplikasi permainan "Apple Math" oran                                                                                                    | g tua sangat mendukung?                                         |                        |              |          |          | -   |  |  |  |  |  |
|                                         | (Kemudahan p                                                                                                    | enggunaan) User Friendly                                        | <u> </u>               | <u> </u>     | <u> </u> | <u> </u> |     |  |  |  |  |  |
| 10.                                     | Bentuk tombol pada aplikasi permainan" Apple                                                                                                    | Math" mudah di pahami?                                          |                        |              |          |          |     |  |  |  |  |  |
| 11.                                     | Aplikasi permainan " <i>Apple Math</i> " ini asyik luang?                                                                                                    | untuk di mainkan di waktu                                       |                        |              |          |          |     |  |  |  |  |  |
| 12.                                     | Aplikasi permainan "Apple Math" mudah untu                                                                                                    | k dioperasikan?                                                 |                        |              |          |          |     |  |  |  |  |  |

### Tabel III.34.

|                   |      |                    |             | Pertanyaan |        |                |          |          |     |          |        |          |          |           |          |  |  |  |  |
|-------------------|------|--------------------|-------------|------------|--------|----------------|----------|----------|-----|----------|--------|----------|----------|-----------|----------|--|--|--|--|
|                   |      |                    |             |            |        |                |          |          |     |          |        |          |          | Kemudahan |          |  |  |  |  |
| No                |      |                    |             | Tan        | npilan | Aplil          | kasi     |          | Tu  | ijuan A  |        | Peng     | guna     | (User     |          |  |  |  |  |
| 110               |      | Respon             | den         |            |        |                |          |          |     |          | F      | riendl   | y)       |           |          |  |  |  |  |
|                   |      |                    |             | 1          | 2      | 3              | 4        | 5        | 6   | 7        | 8      | 9        | 10       | 11        | 12       |  |  |  |  |
| 1                 | Anal | k Usia I           | Dini ( L )  | 4          | 4      | 4              | 4        | 4        | 4   | 4        | 4      | 4        | 4        | 4         | 4        |  |  |  |  |
| 2                 | Anal | k Usia I           | Dini ( L )  | 4          | 4      | 4              | 4        | 4        | 4   | 4        | 4      | 4        | 4        | 4         | 4        |  |  |  |  |
| 3                 | Anal | k Usia I           | Dini ( L )  | 4          | 4      | 4              | 4        | 4        | 4   | 4        | 4      | 4        | 4        | 4         | 4        |  |  |  |  |
| 4                 | Anal | k Usia I           | Dini ( L )  | 4          | 4      | 4              | 4        | 4        | 4   | 4        | 4      | 4        | 4        | 4         | 4        |  |  |  |  |
| 5                 | Anal | k Usia I           | Dini ( L )  | 4          | 4      | 4              | 4        | 4        | 4   | 4        | 4      | 4        | 4        | 4         | 4        |  |  |  |  |
| 6                 | Anal | k Usia I           | Dini ( L )  | 4          | 4      | 4              | 4        | 4        | 4   | 4        | 4      | 4        | 4        | 4         | 4        |  |  |  |  |
| 7                 | Anal | k Usia I           | Dini ( L )  | 4          | 4      | 4              | 4        | 4        | 4   | 4        | 4      | 4        | 4        | 4         | 4        |  |  |  |  |
| 8                 | Anal | k Usia I           | Dini ( P )  | 4          | 4      | 4              | 4        | 4        | 4   | 4        | 4      | 4        | 4        | 4         | 4        |  |  |  |  |
| 9                 | Anal | k Usia I           | Dini ( P )  | 4          | 4      | 4              | 4        | 4        | 4   | 4        | 4      | 4        | 4        | 4         | 4        |  |  |  |  |
| 10                | Anal | k Usia I           | Dini ( P )  | 4          | 4      | 4              | 4        | 4        | 4   | 4        | 4      | 4        | 4        | 4         | 4        |  |  |  |  |
|                   |      | Tota               | ıl          | 40         | 40     | 40             | 40       | 40       | 40  | 40       | 40     | 40       | 40       | 40        | 40       |  |  |  |  |
|                   | K    | Total S<br>Seselur | kor<br>uhan | 480        |        |                | <u>.</u> | <u>8</u> |     |          |        |          |          | I         |          |  |  |  |  |
| Skor rata-rata    |      |                    |             | 40         |        |                |          |          |     |          |        |          |          |           |          |  |  |  |  |
| Tampilan Aplikasi |      |                    |             | Tujua      | n Ap   | likasi         |          |          | Kem | udahan P | enggur | na ( Use | er Frie  | ndly)     |          |  |  |  |  |
| OTO               | TC   | G                  | 99          | ama        |        | <sup>1</sup> C | C        |          | C   | CTC      |        |          |          | · · · ·   |          |  |  |  |  |
| 212               | 15   | 5                  | 22          | 515        |        | 3              | 5        | 5        | 6   | 515      | 15     |          | <b>)</b> |           | <b>.</b> |  |  |  |  |
| 0                 | 0    | 0                  | 160         | 0 0 0      |        |                | 20       | 00       |     |          |        | ) 120    |          |           |          |  |  |  |  |

## Rekapitulasi Jawaban Kuesioner ( Anak Usia Dini )

Pada Perhitungan kuesioner, Penulis menggunakan perhitungan Skala Likert.

Menurut Darmadi (2011:106) menyimpulkan bahwa :

Skala *likert* ini telah banyak digunakan oleh para peneliti guna mengukur persepsi atau sikap seseorang. Skala ini menilai sikap atau tingkah laku yang, diinginkan oleh para peneliti dengan cara mengajukan beberapa pertanyaan kepada reponden. Kemudian responden diminta memberikan pilihan jawaban atau respons dalam skala ukur yang telah disediakan, misal nya, sangat setuju,setuju,tidak setuju, dan sangat tidak setuju.

### Nilai Skor untuk setiap jawaban pada Kuesioner

- Sangat Tidak Setuju (Skor 1)
- Tidak Setuju (Skor 2)
- Setuju (Skor 3)
- Sangat Setuju (Skor 4)

Data pada tabel di atas didapat dari hasil Kuesioner untuk responden Anak Usia Dini Laki-laki dan perempuan, dilihat dari data diatas total skor keseluruhan 480 dibagi dengan 12 pertanyaan jadi didapat skor rata-rata keseluruhan yaitu 40.

## Menghitung Persentase Kuesioner pada Responden Anak Usia Dini dengan menggunakan Skala Likert

Dik, Skor rata-rata keseluruhan = 40

Jumlah Responden = 10

Skor Tertinggi = 4

Dit, Persentase (%) =....?

> Rumus %

% = Skor rata-rata : Y x 100

Jawab.

Y= Jumlah Responden x Skor Tertinggi, Y = 10 x 4 = 40

#### Rumus Interval

I = 100: Jumlah Skor (Likert),

Maka = 100 : 4 = 25, Hasil (I) = 25

(Ini adalah intervalnya jarak dari terendah 0 % hingga tertinggi 100%)

#### > Berikut kriteria interpretasi skornya berdasarkan interval:

- Angka 0% 24,99% = Sangat (tidak setuju/buruk/kurang sekali)
- Angka 25% 49,99% = Tidak setuju / Kurang baik)
- Angka 50% 74,99% = (Setuju/Baik/suka)
- Angka 75% 100% =Sangat (setuju/Baik/Suka)
- Penyelesaian Akhir
- % =Skor rata-rata : Y x 100

% = 40 : 40 X 100 = 100 %

Sumber : Choizes (2017:1)

Jadi persentase untuk Kuesioner permainan "*Apple Math*" yang memiliki tiga jenis pertanyaan ( Tampilan Aplikasi, Tujuan Aplikasi, Kemudahan Pengguna ) dan memiliki 12 soal yang diberikan untuk responden Anak Usia Dini Laki-laki dan Perempuan dari umur 5 tahun sampai 5.6 tahun di dapatkan hasil 100 % sangat setuju atau sangat suka.

### Tabel III.35.

## Rekapitulasi Jawaban Kuesioner ( Guru )

| Pertanyaan |                 |                     |                |         |                 |       |      |    |    |         |                                                          |        |       |               |    |
|------------|-----------------|---------------------|----------------|---------|-----------------|-------|------|----|----|---------|----------------------------------------------------------|--------|-------|---------------|----|
| No         |                 | Responden           |                | oilan A | ilan Aplikasi 7 |       |      |    |    | plikasi | Kemudahan<br>Pengguna ( <i>User</i><br><i>Friendly</i> ) |        |       |               |    |
|            |                 |                     |                | 1       | 2               | 3     | 4    | 5  | 6  | 7       | 8                                                        | 9      | 10    | 11            | 12 |
| 1          |                 | Guru (              | L)             | 4       | 3               | 4     | 3    | 4  | 4  | 4       | 4                                                        | 4      | 4     | 4             | 4  |
| 2          |                 | Guru (              | L)             | 3       | 3               | 3     | 3    | 4  | 3  | 3       | 3                                                        | 4      | 3     | 3             | 3  |
| 3          |                 | Guru (              | L)             | 4       | 3               | 4     | 3    | 3  | 4  | 4       | 4                                                        | 3      | 3     | 4             | 3  |
| 4          |                 | Guru (              | L)             | 4       | 3               | 4     | 3    | 4  | 4  | 4       | 3                                                        | 3      | 4     | 4             | 4  |
| 5          |                 | Guru (              | P )            | 3       | 3               | 3     | 3    | 4  | 3  | 3       | 3                                                        | 4      | 3     | 3             | 3  |
| 6          |                 | Guru (              | P )            | 4       | 4               | 4     | 4    | 4  | 4  | 4       | 4                                                        | 4      | 4     | 4             | 4  |
| 7          |                 | Guru (              | P )            | 4       | 4               | 3     | 4    | 4  | 4  | 4       | 4                                                        | 4      | 4     | 4             | 3  |
| 8          |                 | Guru (              | P )            | 3       | 3               | 3     | 3    | 3  | 3  | 3       | 3                                                        | 4      | 4     | 3             | 4  |
| 9          |                 | Guru (              | P )            | 4       | 4               | 3     | 4    | 3  | 4  | 4       | 4                                                        | 4      | 4     | 4             | 4  |
| 10         |                 | Guru (              | P )            | 4       | 3               | 3     | 4    | 4  | 4  | 4       | 4                                                        | 4      | 4     | 4             | 4  |
|            |                 | Tota                | ıl             | 37      | 33              | 34    | 34   | 37 | 37 | 37      | 36                                                       | 38     | 37    | 37            | 36 |
|            | K               | Total S<br>Xeselur  | skor<br>uhan   | 433     |                 |       |      |    |    |         |                                                          |        |       |               |    |
|            | SI<br>K         | kor rata<br>Keselur | a-rata<br>uhan | 36.08   |                 |       |      |    |    |         |                                                          |        |       |               |    |
| Т          | 'ampil          | an Apli             | kasi           | T       | uiuan           | Anlil | casi |    |    | K       | Kemuda                                                   | han Pe | nggun | a ( <i>Us</i> | er |
|            | ташрнан Ариказі |                     |                |         |                 | [7.11 |      |    |    |         |                                                          | Frien  | dly)  |               |    |
| STS        | TS              | S                   | SS             | STS     | ]               | ſS    | S    |    | SS | STS     | TS                                                       | 5      | 5     | 5             | SS |
| 0          | 0               | 66                  | 72             | 0       |                 | 0     | 45   | 1  | 40 | 0       | 0                                                        | 3      | 0     | 1             | 80 |

### Nilai Skor untuk setiap jawaban pada Kuesioner

- Sangat Tidak Setuju (Skor 1)
- Tidak Setuju (Skor 2)
- Setuju (Skor 3)
- Sangat Setuju (Skor 4)

Data pada tabel di atas didapat dari hasil Kuesioner untuk profesi Guru Laki-laki dan perempuan, dilihat dari data diatas total skor keseluruhan 433 dibagi dengan 12 pertanyaan jadi didapat skor rata-rata keseluruhan yaitu 36.08.

# Menghitung Persentase Kuesioner pada Profesi Guru dengan menggunakan Skala Likert

Dik, Skor rata-rata keseluruhan = 36.08

Jumlah Responden = 10

Skor Tertinggi = 4

Dit, Persentase (%) =....?

> Rumus %

% = Skor rata-rata : Y x 100

Jawab.

Y= Jumlah Responden x Skor Tertinggi

Y = 10 x 4 = 40

#### Rumus Interval

I = 100 : Jumlah Skor (Likert)

Maka = 100: 4 = 25

Hasil (I) = 25

(Ini adalah intervalnya jarak dari terendah 0 % hingga tertinggi 100%)

### > Berikut kriteria interpretasi skornya berdasarkan interval:

- Angka 0% 24,99% = Sangat (tidak setuju/buruk/kurang sekali)
- Angka 25% 49,99% = Tidak setuju / Kurang baik)
- Angka 50% 74,99% = (Setuju/Baik/suka)
- Angka 75% 100% = Sangat (setuju/Baik/Suka)

#### Penyelesaian Akhir

- % =Skor rata-rata : Y x 100
- % = 36.08 : 40 X 100 = 90 %

Sumber : Choizes (2017:1)

Jadi persentase untuk Kuesioner permainan "*Apple Math*" yang memiliki tiga jenis pertanyaan ( Tampilan Aplikasi, Tujuan Aplikasi, Kemudahan Pengguna ) dan memiliki 12 soal yang diberikan untuk Profesi Guru Laki-laki dan Perempuan dari umur 28 tahun sampai 58 tahun di dapatkan hasil 90 % sangat setuju/sangat suka.

### Tabel III. 36.

## Rekapitulasi Jawaban Kuesioner ( Orang Tua )

|                               |           |                 | Pertanyaan        |        |    |    |                 |    |                                      |     |    |                                            |     |    |    |  |
|-------------------------------|-----------|-----------------|-------------------|--------|----|----|-----------------|----|--------------------------------------|-----|----|--------------------------------------------|-----|----|----|--|
| No                            | Responden |                 | Tampilan Aplikasi |        |    |    | Tujuan Aplikasi |    |                                      |     |    | Kemudahan<br>Pengguna ( User<br>Friendly ) |     |    |    |  |
|                               |           |                 |                   | 1      | 2  | 3  | 4               | 5  | 6                                    | 7   | 8  | 9                                          | 10  | 11 | 12 |  |
| 1                             | O         | Orang Tua ( L ) |                   | 4      | 4  | 4  | 4               | 4  | 4                                    | 4   | 4  | 4                                          | 4   | 4  | 4  |  |
| 2                             | O         | Orang Tua (L)   |                   | 4      | 4  | 4  | 4               | 4  | 4                                    | 4   | 4  | 4                                          | 4   | 4  | 4  |  |
| 3                             | O         | Orang Tua (L)   |                   | 3      | 4  | 4  | 3               | 4  | 4                                    | 4   | 3  | 4                                          | 4   | 4  | 3  |  |
| 4                             | O         | Orang Tua (L)   |                   | 4      | 3  | 3  | 4               | 3  | 3                                    | 4   | 3  | 3                                          | 4   | 4  | 4  |  |
| 5                             | O         | Orang Tua (P)   |                   | 4      | 4  | 4  | 4               | 4  | 4                                    | 4   | 4  | 4                                          | 4   | 4  | 4  |  |
| 6                             | O         | Orang Tua (P)   |                   | 4      | 4  | 3  | 4               | 4  | 4                                    | 3   | 4  | 4                                          | 4   | 4  | 3  |  |
| 7                             | O         | Orang Tua (P)   |                   | 4      | 4  | 4  | 4               | 4  | 4                                    | 4   | 4  | 4                                          | 4   | 4  | 4  |  |
| 8                             | O         | Orang Tua (P)   |                   | 4      | 4  | 4  | 4               | 4  | 4                                    | 4   | 4  | 4                                          | 3   | 4  | 3  |  |
| 9                             | O         | Orang Tua (P)   |                   | 4      | 3  | 3  | 4               | 4  | 3                                    | 4   | 4  | 4                                          | 3   | 4  | 4  |  |
| 10                            | O         | rang Tua        | a ( P )           | 4      | 4  | 4  | 4               | 4  | 4                                    | 4   | 4  | 4                                          | 4   | 4  | 4  |  |
| Total                         |           |                 |                   | 39     | 38 | 37 | 39              | 39 | 38                                   | 39  | 38 | 39                                         | 38  | 40 | 37 |  |
| Total Skor<br>Keseluruhan     |           |                 |                   | 461    |    |    |                 |    |                                      |     |    |                                            |     |    |    |  |
| Skor rata-rata<br>Keseluruhan |           |                 |                   | 38.41  |    |    |                 |    |                                      |     |    |                                            |     |    |    |  |
| Т                             | ampila    | an Aplil        | Tujuan Aplikasi   |        |    |    |                 |    | Kemudahan Pengguna ( User Friendly ) |     |    |                                            |     |    |    |  |
| STS                           | TS        | TS S SS         |                   | STS    | TS |    | S               | SS |                                      | STS | TS | 5                                          | 5   | SS |    |  |
| 0                             | 0         | 21              | 132               | 0 0 21 |    | 21 | 172             |    | 0                                    | 0   | 15 |                                            | 100 |    |    |  |

### > Nilai Skor untuk setiap jawaban pada Kuesioner

- Sangat Tidak Suka (Skor 1)
- Tidak Suka (Skor 2)
- Suka (Skor 3)
- Sangat Suka (Skor 4)

Data pada tabel di atas didapat dari hasil Kuesioner untuk responden Orang Tua Laki-laki dan perempuan, dilihat dari data diatas total skor keseluruhan 461 dibagi dengan 12 pertanyaan jadi didapat skor rata-rata keseluruhan yaitu 38.41.

# Menghitung Persentase Kuesioner pada Responden Orang Tua dengan menggunakan Skala Likert

Menghitung Persentase Kuesioner pada anak usia dini :

Dik, Skor rata-rata keseluruhan = 38.41

Jumlah Responden = 10

Skor Tertinggi = 4

Dit, Persentase (%) =....?

➤ Rumus %

% = Skor rata-rata : Y x 100

Jawab.

Y= Jumlah Responden x Skor Tertinggi

Y = 10 x 4 = 40

#### Rumus Interval

I = 100 : Jumlah Skor (Likert)

Maka = 100: 4 = 25

Hasil (I) = 25

(Ini adalah intervalnya jarak dari terendah 0 % hingga tertinggi 100%)

### > Berikut kriteria interpretasi skornya berdasarkan interval:

- Angka 0% 24,99% = Sangat (tidak setuju/buruk/kurang sekali)
- Angka 25% 49,99% = Tidak setuju / Kurang baik)
- Angka 50% 74,99% = (Setuju/Baik/suka)
- Angka 75% 100% = Sangat (setuju/Baik/Suka)

#### Penyelesaian Akhir

- % =Skor rata-rata : Y x 100
- % = 38.41 : 40 X 100 = 96 %

Sumber : Choizes (2017)

Jadi persentase untuk Kuesioner permainan "Apple Math" yang memiliki tiga jenis pertanyaan ( Tampilan Aplikasi, Tujuan Aplikasi, Kemudahan Pengguna ) dan memiliki 12 soal yang diberikan untuk responden Orang Tua Laki-laki dan Perempuan dari umur 23 tahun sampai 52 tahun di dapatkan hasil 96 % sangat setuju/sangat suka.

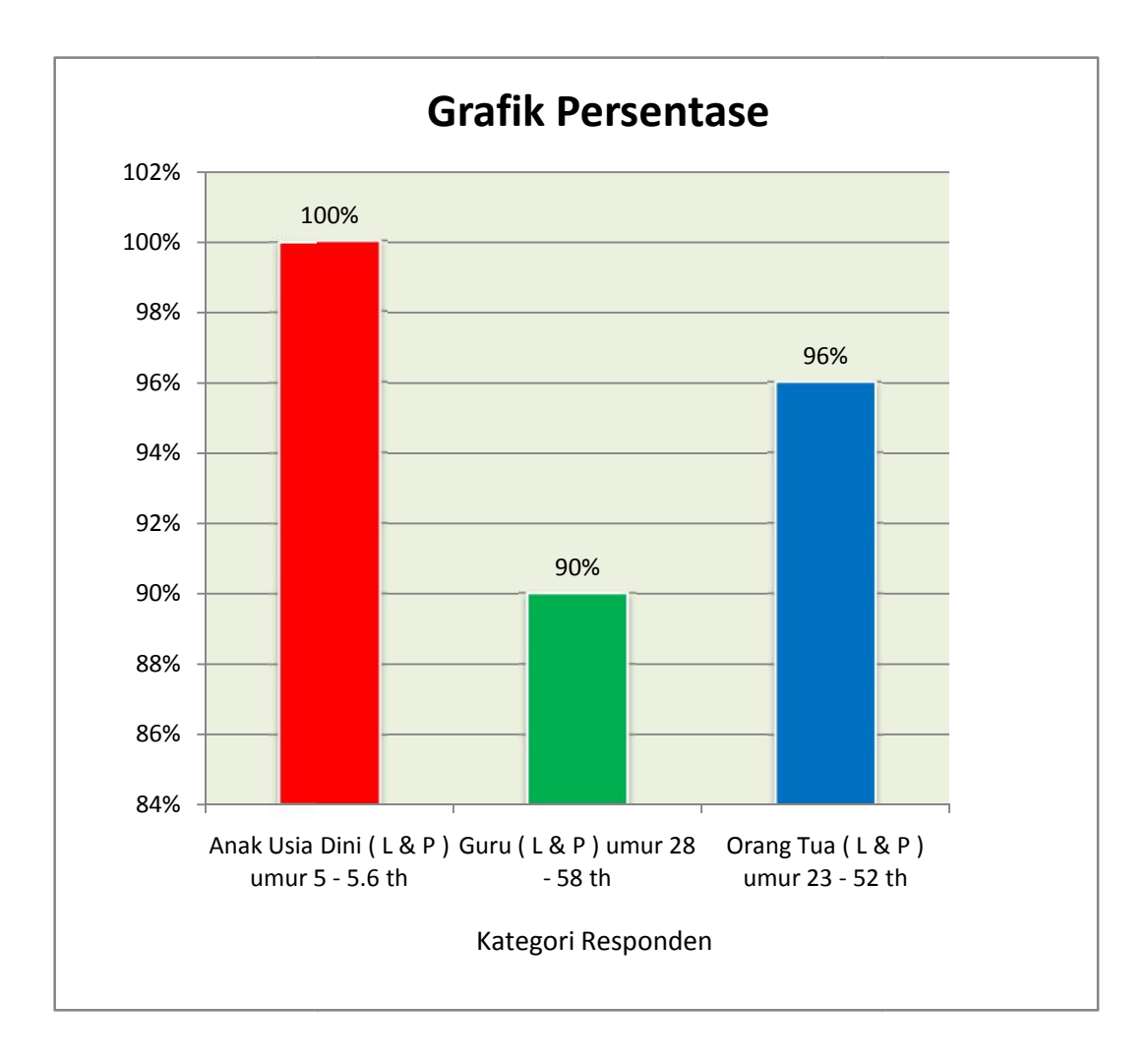

### Gambar III. 87.

### Tampilan Grafik Persentase Pada Setiap Profesi

Persentase grafik diatas didapat dari perhitungan sebelumnya dan dapat disimpulkan, pada kategori Anak Usia Dini laki-laki dan perempuan (umur 5 - 5.6 th) ada 10 responden, profesi Guru laki-laki dan perempuan (umur 28 - 58 th) 10 responden, kategori Orang Tua laki-laki dan perempuan (umur 23 - 52 th) 10 responden, masing – masing panelis berjumlah 10 orang jadi total responden 30 orang.

Dilihat dari grafik diatas persentase Kuesioner paling tinggi 100 % pada anak usia dini, ini merupakan respon yang sangat positif karena permainan "*Apple Math*" ini dibuat dan ditujukan untuk anak usia dini, mulai dari tampilan, tujuan dan kemudahan, yang mana dapat mempermudah anak-anak dalam berhitung dan menarik perhatian anak-anak untuk lebih rajin dalam berhitung, sehingga materi pembelajaran perhitungan dasar dapat di kenalkan sejak sedini mungkin, kemudian respon yang positif kedua dari profesi guru yaitu 90 % sangat setuju dengan permainan "*Apple Math*" ini dari tampilan, tujuan dan kemudahan, selanjutnya respon positif 96 % yaitu dari orang tua respon sangat setuju dan sangat mendukung dengan permainan "Apple Math" ini mulai dari tampilan, tujuan dan kemudahan, jadi dapat ditarik kesimpulan dari tiga respon positif di dapat angka 95.4 % respon sangat setuju, dan dapat dinyatakan permainan "*Apple Math*" ini sangat layak untuk dimainkan untuk anak usia dini.